# **Probleemoplossing voor routing van firepower Threat Defence**

# Inhoud

Inleiding Voorwaarden Vereisten Gebruikte componenten Achtergrondinformatie FTD-mechanismen voor pakketdoorsturen Kernpunt Data-plane (LINA) routinggedrag Belangrijkste punten FTD Regeling van werkzaamheden Configureren Case 1 - Forwarding gebaseerd op Connection Lookup Zwevende time-out Time-out voor conn-holddown Case 2 - Forwarding gebaseerd op NAT Lookup Case 3 - Forwarding op basis van beleidsgebaseerde routing (PBR) Case 4 - Forwarding op basis van Global Routing Lookup NullO-interface Equal Cost Multi-Path (ECMP) FTD-beheerplan FTD LINA diagnostische interfacerouting

# Inleiding

Dit document beschrijft hoe Firepower Threat Defence (FTD) pakketten doorstuurt en verschillende routingconcepten implementeert.

# Voorwaarden

# Vereisten

• Basiskennis over routing

# Gebruikte componenten

De informatie in dit document is gebaseerd op de volgende software- en hardware-versies:

- Cisco Firepower 41x Threat Defense versie 7.1.x
- Firepower Management Center (FMC) versie 7.1.x

De informatie in dit document is gebaseerd op de apparaten in een specifieke laboratoriumomgeving. Alle apparaten die in dit document worden beschreven, hadden een opgeschoonde (standaard)configuratie. Als

uw netwerk live is, moet u zorgen dat u de potentiële impact van elke opdracht begrijpt.

# Achtergrondinformatie

#### FTD-mechanismen voor pakketdoorsturen

FTD is een unified software-image die bestaat uit twee hoofd-engines:

- Datapath-motor (LINA)
- Snort-engine

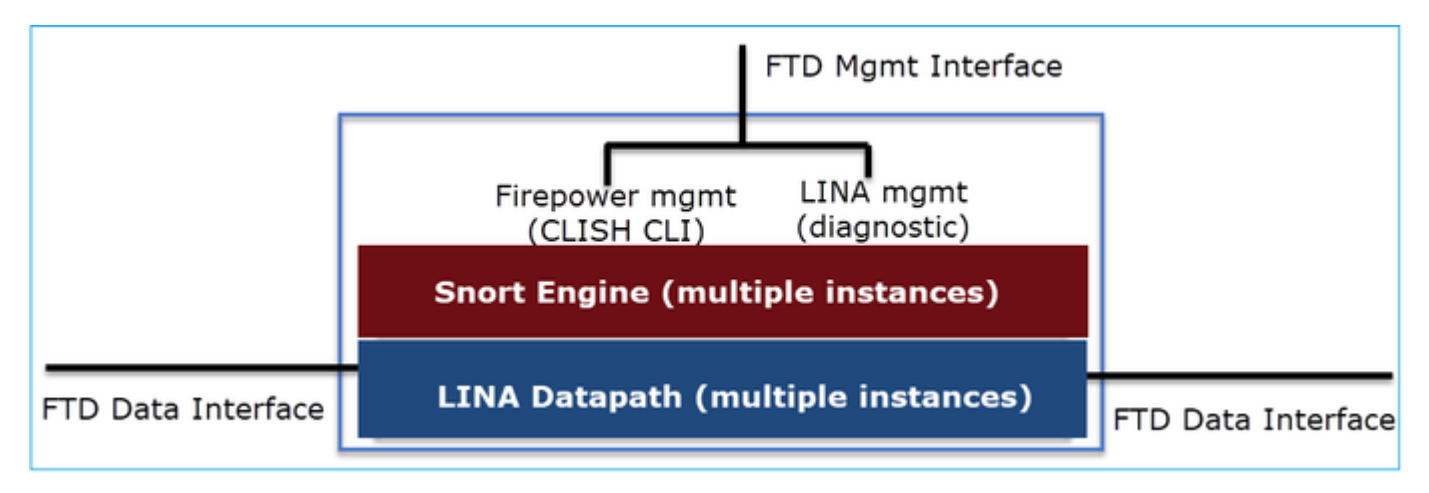

De Datapath en de Snort Engine zijn de belangrijkste onderdelen van het FTD dataplane.

Het FTD Data Plane Forwarding mechanisme is afhankelijk van de interfacemodus. Het volgende beeld vat de verschillende interfacemodi samen samen met de FTD plaatsingswijzen:

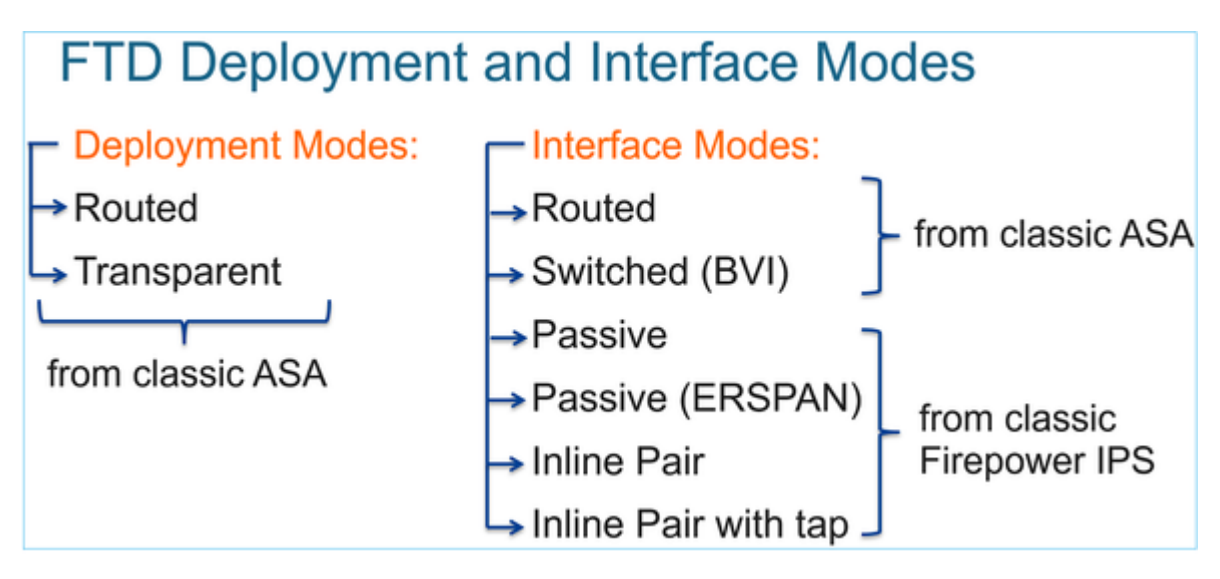

De tabel vat samen hoe de FTD forwards pakketten in het gegevensvlak op basis van de interfacemodus. De verzendingsmechanismen worden vermeld in volgorde van voorkeur:

| FTD Deployment mode   | FTD Interface mode   | Forwarding Mechanism                                                                                                    |  |  |  |
|-----------------------|----------------------|----------------------------------------------------------------------------------------------------|--|--|--|
| Routed                | Routed               | <ul><li>Packet forwarding based on the following order:</li><li>1. Connection lookup</li><li>2. Nat lookup (xlate)</li><li>3. Policy Based Routing (PBR)</li><li>4. Global routing table lookup</li></ul> |  |  |  |
| Routed or Transparent | Switched (BVI)       | <ol> <li>NAT lookup</li> <li>Destination MAC Address L2 Lookup*</li> </ol>                                                                                                    |  |  |  |
| Routed or Transparent | Inline Pair          | The packet will be forwarded based on the pair configuration.                                                                                                    |  |  |  |
| Routed or Transparent | Inline Pair with Tap | The original packet will be forwarded based on<br>the pair configuration. The copy of the packet will<br>be dropped internally                                                                            |  |  |  |
| Routed or Transparent | Passive              | The packet is dropped internally                                                                                                    |  |  |  |
| Routed                | Passive (ERSPAN)     | The packet is dropped internally                                                                                                    |  |  |  |

#### \* Een FTD in Transparent modus doet in bepaalde situaties een Route Lookup:

#### MAC Address vs. Route Lookups

For traffic within a bridge group, the outgoing interface of a packet is determined by performing a destination MAC address lookup instead of a route lookup.

Route lookups, however, are necessary for the following situations:

- Traffic originating on the Firepower Threat Defense device—Add a default/static route on the Firepower Threat Defense
  device for traffic destined for a remote network where a syslog server, for example, is located.
- Voice over IP (VoIP) and TFTP traffic, and the endpoint is at least one hop away–Add a static route on the Firepower Threat Defense device for traffic destined for the remote endpoint so that secondary connections are successful. The Firepower Threat Defense device creates a temporary "pinhole" in the access control policy to allow the secondary connection; and because the connection might use a different set of IP addresses than the primary connection, the Firepower Threat Defense device needs to perform a route lookup to install the pinhole on the correct interface.

Affected applications include:

- H.323
- RTSP
- SIP
- Skinny (SCCP)
- SQL\*Net
- SunRPC
- TFTP
- Traffic at least one hop away for which the Firepower Threat Defense device performs NAT–Configure a static route on the Firepower Threat Defense device for traffic destined for the remote network. You also need a static route on the up router for traffic destined for the mapped addresses to be sent to the Firepower Threat Defense device.

Raadpleeg de VCC-handleiding voor meer informatie.

Vanaf de 6.2.x-versie ondersteunt de FTD geïntegreerde routing en bridging (IRB):

# FTD Integrated Routing and Bridging (IRB)

- Available as from 6.2.x
- Allows an FTD in Routed mode to have multiple interfaces (up to 64) to be part of the same VLAN and perform L2 switching between them
- BVI-to-Routed or BVI-to-BVI Routing is allowed

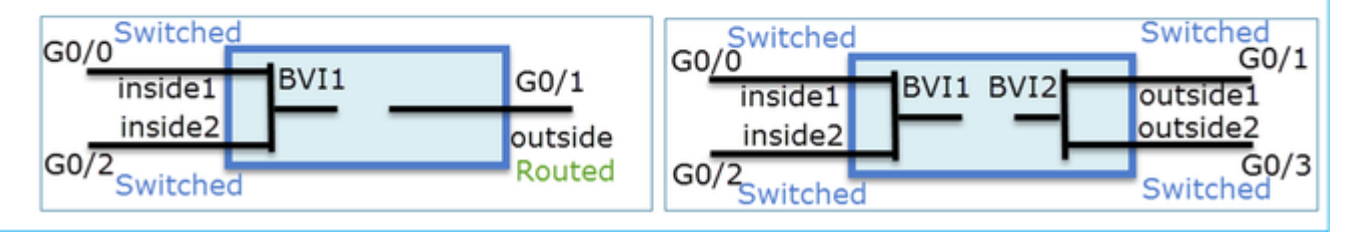

# BVI-verificatieopdrachten:

| Verification commands |                                                                                                    |                                                                         |                                                                                                    |                                                                                                    |                                                          |  |  |  |  |  |  |  |  |
|-----------------------|----------------------------------------------------------------------------------------------------|-------------------------------------------------------------------------|----------------------------------------------------------------------------------------------------|----------------------------------------------------------------------------------------------------|----------------------------------------------------------|--|--|--|--|--|--|--|--|
|                       | firepower# show bridge-group                                                                                                    |                                                                         |                                                                                                    |                                                                                                    |                                                          |  |  |  |  |  |  |  |  |
|                       | firepower <b># show ip</b><br>Interface<br>GigabitEthernet0/0<br>GigabitEthernet0/1<br>GigabitEthernet0/2<br>GigabitEthernet0/4.100<br>BVI1<br>BVI2 | Name<br>VLAN1576_G0-0<br>VLAN1577_G0-1<br>VLAN1576_G0-2<br>SUB1<br>LAN2 | IP address<br>203.0.113.1<br>192.168.1.15<br>203.0.113.1<br>203.0.113.1<br>203.0.113.1<br>192.168.1.15 | Subnet mask<br>255.255.255.0<br>255.255.255.0<br>255.255.255.0<br>255.255.255.0<br>255.255.255.0<br>255.255.255.0 | Method<br>manual<br>manual<br>manual<br>manual<br>manual |  |  |  |  |  |  |  |  |
| •                     | BVI nameif is u                                                                                                    | ised in L3 Rou                                                          | uting conf                                                                                             | iguration                                                                                                    |                                                          |  |  |  |  |  |  |  |  |
| •                     | BVI member na                                                                                                    | ameif is used                                                           | in policies                                                                                            | s like NAT                                                                                                    | configur                                                 |  |  |  |  |  |  |  |  |
|                       | firepower# show run nat<br>nat (VLAN1576_G0-0,VLAN1<br>nat (VLAN1576_G0-2,VLAN1                                                                     | . <b>577_G0-1</b> ) source dynami<br>. <b>577_G0-1</b> ) source dynami  | c any interface<br>c any interface                                                                     |                                                                                                    |                                                          |  |  |  |  |  |  |  |  |

З

## Kernpunt

Voor Routed Interfaces of BVIâ€<sup>™</sup>s (IRB) is het pakketdoorsturen gebaseerd op deze volgorde:

- Opzoeken verbinding
- NAT-lookup (bestemming-NAT, ook bekend als UN-NAT)
- Op beleid gebaseerde routing (PBR)
- Wereldwijde raadpleging van routeringstabel

## En bron-NAT dan?

De bron-NAT wordt gecontroleerd na de wereldwijde raadpleging voor routing.

De rest van dit document concentreert zich op de Routed interface-modus.

# Data-plane (LINA) routinggedrag

In routed interface mode FTD LINA voorwaarts de pakketten in 2 fasen:

Fase 1 - bepaling van uitgaande interface

Fase 2 - selectie van volgende hop

Bekijk de volgende topologie:

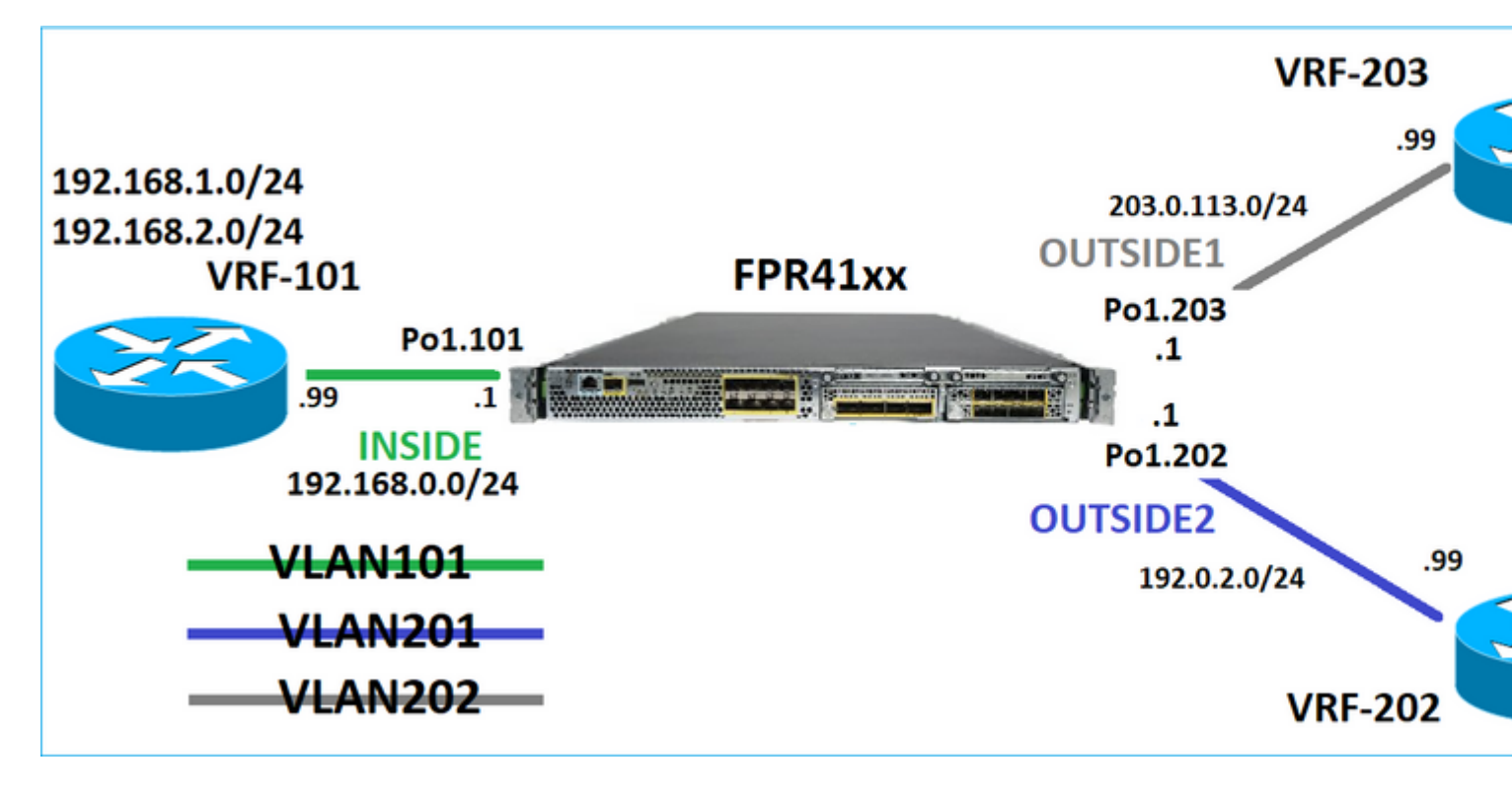

En dit routeontwerp:

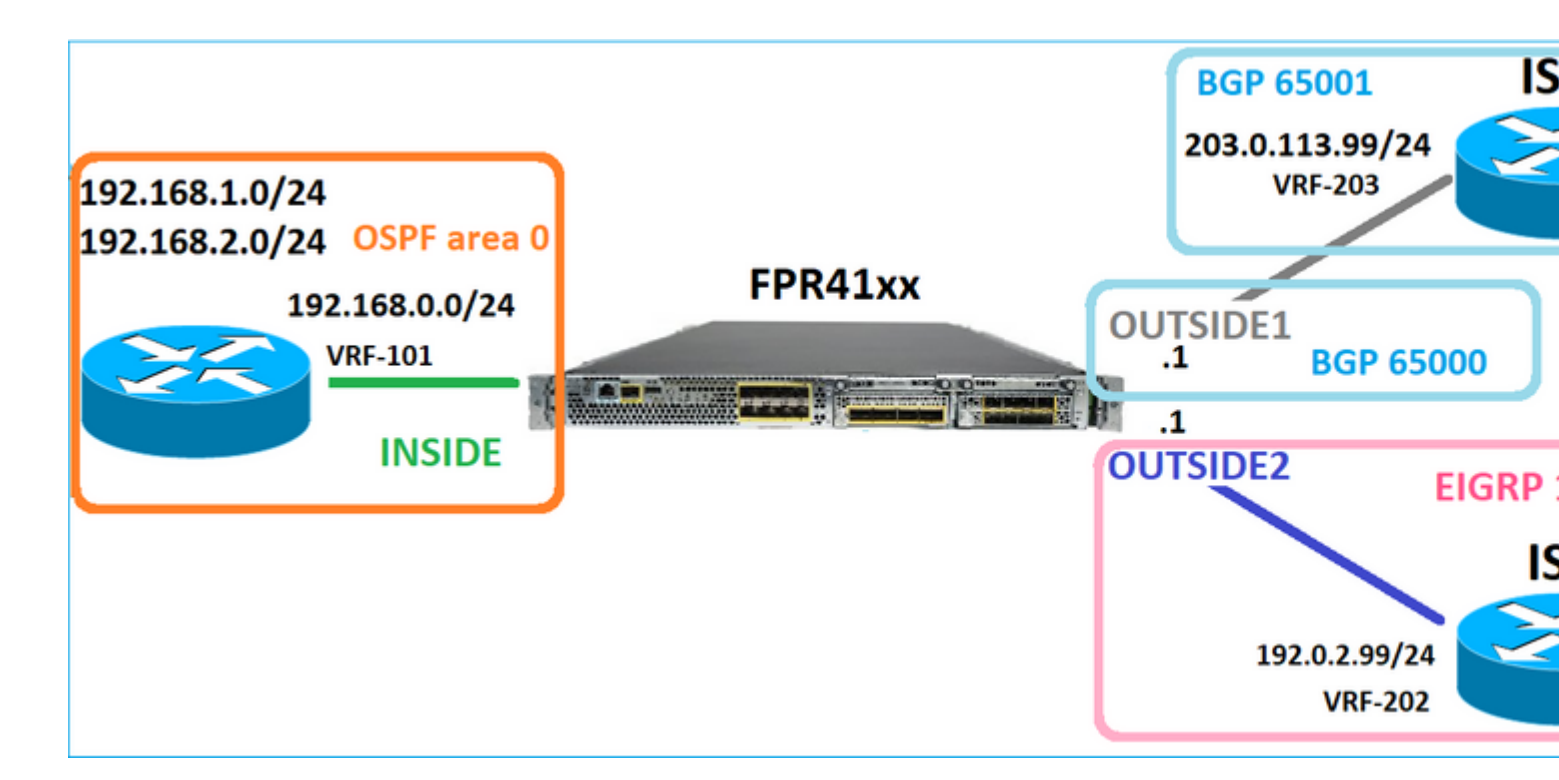

De FTD-routerconfiguratie:

```
firepower# show run router
router ospf 1
network 192.168.0.0 255.255.255.0 area 0
log-adj-changes
I
router bgp 65000
bgp log-neighbor-changes
bgp router-id vrf auto-assign
address-family ipv4 unicast
neighbor 203.0.113.99 remote-as 65001
neighbor 203.0.113.99 ebgp-multihop 255
neighbor 203.0.113.99 transport path-mtu-discovery disable
neighbor 203.0.113.99 activate
no auto-summary
no synchronization
exit-address-family
1
router eigrp 1
no default-information in
no default-information out
no eigrp log-neighbor-warnings
no eigrp log-neighbor-changes
network 192.0.2.0 255.255.255.0
I
firepower# show run route
route OUTSIDE2 198.51.100.0 255.255.255.248 192.0.2.99 1
```

De FTD Routing Information Base (RIB) - besturingsplane:

Gateway of last resort is not set

C 192.0.2.0 255.255.255.0 is directly connected, OUTSIDE2 L 192.0.2.1 255.255.255.255 is directly connected, OUTSIDE2 C 192.168.0.0 255.255.255.0 is directly connected, INSIDE L 192.168.0.1 255.255.255.255 is directly connected, INSIDE 0 192.168.1.1 255.255.255.255 [110/11] via 192.168.0.99, 01:11:25, INSIDE 0 192.168.2.1 255.255.255.255 [110/11] via 192.168.0.99, 01:11:15, INSIDE S 198.51.100.0 255.255.255.248 [1/0] via 192.0.2.99, OUTSIDE2 D 198.51.100.8 255.255.255.248 [90/130816] via 192.0.2.99, 01:08:11, OUTSIDE2 D 198.51.100.16 255.255.255.248 [90/130816] via 192.0.2.99, 01:08:04, OUTSIDE2 B 198.51.100.24 255.255.255.248 [20/0] via 203.0.113.99, 00:28:29 B 198.51.100.32 255.255.255.248 [20/0] via 203.0.113.99, 00:28:16 C 203.0.113.0 255.255.255.0 is directly connected, OUTSIDE1 L 203.0.113.1 255.255.255.255 is directly connected, OUTSIDE1

De corresponderende FTD Accelerated Security Path (ASP) Routing Table - Data Plane:

firepower# show asp table routing route table timestamp: 91 in 169.254.1.1 255.255.255.255 identity in 192.168.0.1 255.255.255.255 identity in 192.0.2.1 255.255.255.255 identity in 192.168.1.1 255.255.255.255 via 192.168.0.99, INSIDE in 192.168.2.1 255.255.255.255 via 192.168.0.99, INSIDE in 203.0.113.1 255.255.255.255 identity in 169.254.1.0 255.255.255.248 nlp\_int\_tap in 198.51.100.0 255.255.255.248 via 192.0.2.99, OUTSIDE2 in 198.51.100.8 255.255.255.248 via 192.0.2.99, OUTSIDE2 in 198.51.100.16 255.255.255.248 via 192.0.2.99, OUTSIDE2 in 198.51.100.24 255.255.255.248 via 203.0.113.99 (unresolved, timestamp: 89) in 198.51.100.32 255.255.255.248 via 203.0.113.99 (unresolved, timestamp: 90) in 192.168.0.0 255.255.255.0 INSIDE in 192.0.2.0 255.255.255.0 OUTSIDE2 in 203.0.113.0 255.255.255.0 OUTSIDE1 in ff02::1 ffff:ffff:ffff:ffff:ffff:ffff:ffff identity in fd00:0:0:1:: ffff:ffff:ffff:ffff:: nlp\_int\_tap out 255.255.255.255 255.255.255 OUTSIDE1 out 203.0.113.1 255.255.255.255 OUTSIDE1 out 203.0.113.0 255.255.255.0 OUTSIDE1 out 224.0.0.0 240.0.0.0 OUTSIDE1 out 255.255.255.255 255.255.255.255 OUTSIDE2 out 192.0.2.1 255.255.255.255 OUTSIDE2 out 198.51.100.0 255.255.255.248 via 192.0.2.99, OUTSIDE2 out 198.51.100.8 255.255.255.248 via 192.0.2.99, OUTSIDE2 out 198.51.100.16 255.255.255.248 via 192.0.2.99, OUTSIDE2 out 192.0.2.0 255.255.255.0 OUTSIDE2 out 224.0.0.0 240.0.0.0 OUTSIDE2 out 255.255.255.255 255.255.255 INSIDE out 192.168.0.1 255.255.255.255 INSIDE

out 192.168.1.1 255.255.255.255 via 192.168.0.99, INSIDE out 192.168.2.1 255.255.255.255 via 192.168.0.99, INSIDE out 192.168.0.0 255.255.255.0 INSIDE out 224.0.0.0 240.0.0.0 INSIDE out 255.255.255.255 255.255.255.255 cmi\_mgmt\_int\_tap out 224.0.0.0 240.0.0.0 cmi\_mgmt\_int\_tap out 255.255.255.255 255.255.255.255 ha\_ctl\_nlp\_int\_tap out 224.0.0.0 240.0.0.0 ha\_ctl\_nlp\_int\_tap out 255.255.255.255 255.255.255.255 ccl\_ha\_nlp\_int\_tap out 224.0.0.0 240.0.0.0 ccl\_ha\_nlp\_int\_tap out 255.255.255.255 255.255.255.255 nlp\_int\_tap out 169.254.1.1 255.255.255.255 nlp\_int\_tap out 169.254.1.0 255.255.255.248 nlp\_int\_tap out 224.0.0.0 240.0.0.0 nlp\_int\_tap out fd00:0:0:1:: ffff:ffff:ffff: nlp\_int\_tap out fe80:: ffc0:: nlp\_int\_tap out ff00:: ff00:: nlp\_int\_tap out 0.0.0.0 0.0.0.0 via 0.0.0.0, identity out :: :: via 0.0.0.0, identity

#### Belangrijkste punten

De FTD (op een manier die vergelijkbaar is met een adaptieve security applicatie - ASA) bepaalt eerst de exit (uitloop) interface van een pakket (daarvoor bekijkt hij de 'in'-vermeldingen van de ASP-routeringstabel). Dan voor de bepaalde interface, probeert het om de volgende-hop te vinden (voor dat, bekijkt het de "uit"ingangen van het ASPIS dat lijst verplettert). Voorbeeld:

firepower# show asp table routing | include in.\*198.51.100.0
in 198.51.100.0 255.255.255.248 via 192.0.2.99, OUTSIDE2
firepower#
firepower# show asp table routing | include out.\*OUTSIDE2
out 255.255.255.255.255.255.0UTSIDE2
out 192.0.2.1 255.255.255.255.0UTSIDE2
out 198.51.100.0 255.255.255.248 via 192.0.2.99, OUTSIDE2
out 198.51.100.8 255.255.255.248 via 192.0.2.99, OUTSIDE2
out 198.51.100.16 255.255.255.248 via 192.0.2.99, OUTSIDE2
out 192.0.2.0 255.255.255.0 OUTSIDE2
out 224.0.0.0 240.0.0 OUTSIDE2

Tot slot, voor de opgeloste volgende-hop controleert LINA het ARP geheim voorgeheugen een geldige nabijheid.

Het FTD packet-tracer tool bevestigt dit proces:

firepower# packet-tracer input INSIDE icmp 192.168.1.1 8 0 198.51.100.1

Phase: 1 Type: ACCESS-LIST Subtype: Result: ALLOW Elapsed time: 7582 ns Config: Implicit Rule Additional Information: MAC Access list Phase: 2 Type: INPUT-ROUTE-LOOKUP Subtype: Resolve Egress Interface Result: ALLOW Elapsed time: 8474 ns Config: Additional Information: Found next-hop 192.0.2.99 using egress ifc OUTSIDE2(vrfid:0) Phase: 3 Type: ACCESS-LIST Subtype: log Result: ALLOW Elapsed time: 5017 ns Config: access-group CSM\_FW\_ACL\_ global access-list CSM\_FW\_ACL\_ advanced permit ip any any rule-id 268434433 access-list CSM\_FW\_ACL\_ remark rule-id 268434433: ACCESS POLICY: mzafeiro\_empty - Default access-list CSM\_FW\_ACL\_ remark rule-id 268434433: L4 RULE: DEFAULT ACTION RULE Additional Information: This packet will be sent to snort for additional processing where a verdict will be reached Phase: 4 Type: CONN-SETTINGS Subtype: Result: ALLOW Elapsed time: 5017 ns Config: class-map class-default match any policy-map global\_policy class class-default set connection advanced-options UM\_STATIC\_TCP\_MAP service-policy global\_policy global Additional Information: Phase: 5 Type: NAT Subtype: per-session Result: ALLOW Elapsed time: 5017 ns Config: Additional Information: Phase: 6 Type: IP-OPTIONS Subtype: Result: ALLOW Elapsed time: 5017 ns Config: Additional Information: Phase: 7 Type: INSPECT Subtype: np-inspect Result: ALLOW Elapsed time: 57534 ns Config:

class-map inspection\_default match default-inspection-traffic policy-map global\_policy class inspection\_default inspect icmp service-policy global\_policy global Additional Information: Phase: 8 Type: INSPECT Subtype: np-inspect Result: ALLOW Elapsed time: 3122 ns Config: Additional Information: Phase: 9 Type: NAT Subtype: per-session Result: ALLOW Elapsed time: 29882 ns Config: Additional Information: Phase: 10 Type: IP-OPTIONS Subtype: Result: ALLOW Elapsed time: 446 ns Config: Additional Information: Phase: 11 Type: FLOW-CREATION Subtype: Result: ALLOW Elapsed time: 20962 ns Config: Additional Information: New flow created with id 178, packet dispatched to next module Phase: 12 Type: EXTERNAL-INSPECT Subtype: Result: ALLOW Elapsed time: 20070 ns Config: Additional Information: Application: 'SNORT Inspect' Phase: 13 Type: SNORT Subtype: Result: ALLOW Elapsed time: 870592 ns Config: Additional Information: Snort Trace: Packet: ICMP Session: new snort session Snort id 1, NAP id 1, IPS id 0, Verdict PASS Snort Verdict: (pass-packet) allow this packet

Phase: 14 Type: INPUT-ROUTE-LOOKUP-FROM-OUTPUT-ROUTE-LOOKUP Subtype: Resolve Preferred Egress interface Result: ALLOW Elapsed time: 6244 ns Config: Additional Information: Found next-hop 192.0.2.99 using egress ifc OUTSIDE2(vrfid:0) Phase: 15 Type: ADJACENCY-LOOKUP Subtype: Resolve Nexthop IP address to MAC Result: ALLOW Elapsed time: 1784 ns Config: Additional Information: Found adjacency entry for Next-hop 192.0.2.99 on interface OUTSIDE2 Adjacency :Active MAC address 4c4e.35fc.fcd8 hits 5 reference 1 Result: input-interface: INSIDE(vrfid:0) input-status: up input-line-status: up output-interface: OUTSIDE2(vrfid:0) output-status: up output-line-status: up Action: allow Time Taken: 1046760 ns

De FTD ARP-tabel zoals deze wordt weergegeven in het besturingsplane:

firepower# show arp
OUTSIDE1 203.0.113.99 4c4e.35fc.fcd8 3051
OUTSIDE2 192.0.2.99 4c4e.35fc.fcd8 5171

U kunt de ARP-resolutie als volgt forceren:

firepower# ping 192.168.0.99
Type escape sequence to abort.
Sending 5, 100-byte ICMP Echos to 192.168.0.99, timeout is 2 seconds:
!!!!!
Success rate is 100 percent (5/5), round-trip min/avg/max = 1/1/1 ms
firepower# show arp
INSIDE 192.168.0.99 4c4e.35fc.fcd8 45
OUTSIDE1 203.0.113.99 4c4e.35fc.fcd8 32
OUTSIDE2 192.0.2.99 4c4e.35fc.fcd8 1

De FTD ARP-tabel wordt weergegeven in het gegevensplane:

```
firepower# show asp table arp
Context: single_vf, Interface: OUTSIDE1
203.0.113.99 Active 4c4e.35fc.fcd8 hits 2 reference 1
Context: single_vf, Interface: OUTSIDE2
192.0.2.99 Active 4c4e.35fc.fcd8 hits 5 reference 0
Context: single_vf, Interface: INSIDE
192.168.0.99 Active 4c4e.35fc.fcd8 hits 5 reference 0
Context: single_vf, Interface: identity
:: Active 0000.0000.0000 hits 0 reference 0
0.0.0.0 Active 0000.0000.0000 hits 848 reference 0
Last clearing of hits counters: Never
```

#### FTD Regeling van werkzaamheden

De afbeelding toont de volgorde van de bewerkingen en waar de controles voor de invoer en uitvoer van ASP-routing worden uitgevoerd:

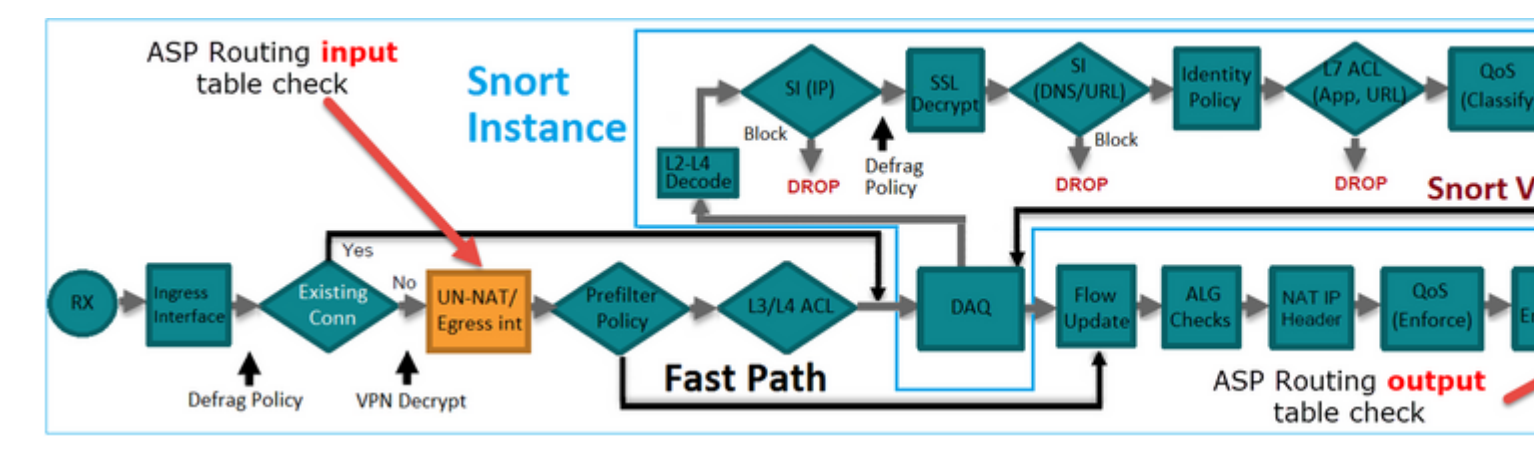

# Configureren

**Case 1 - Forwarding gebaseerd op Connection Lookup** 

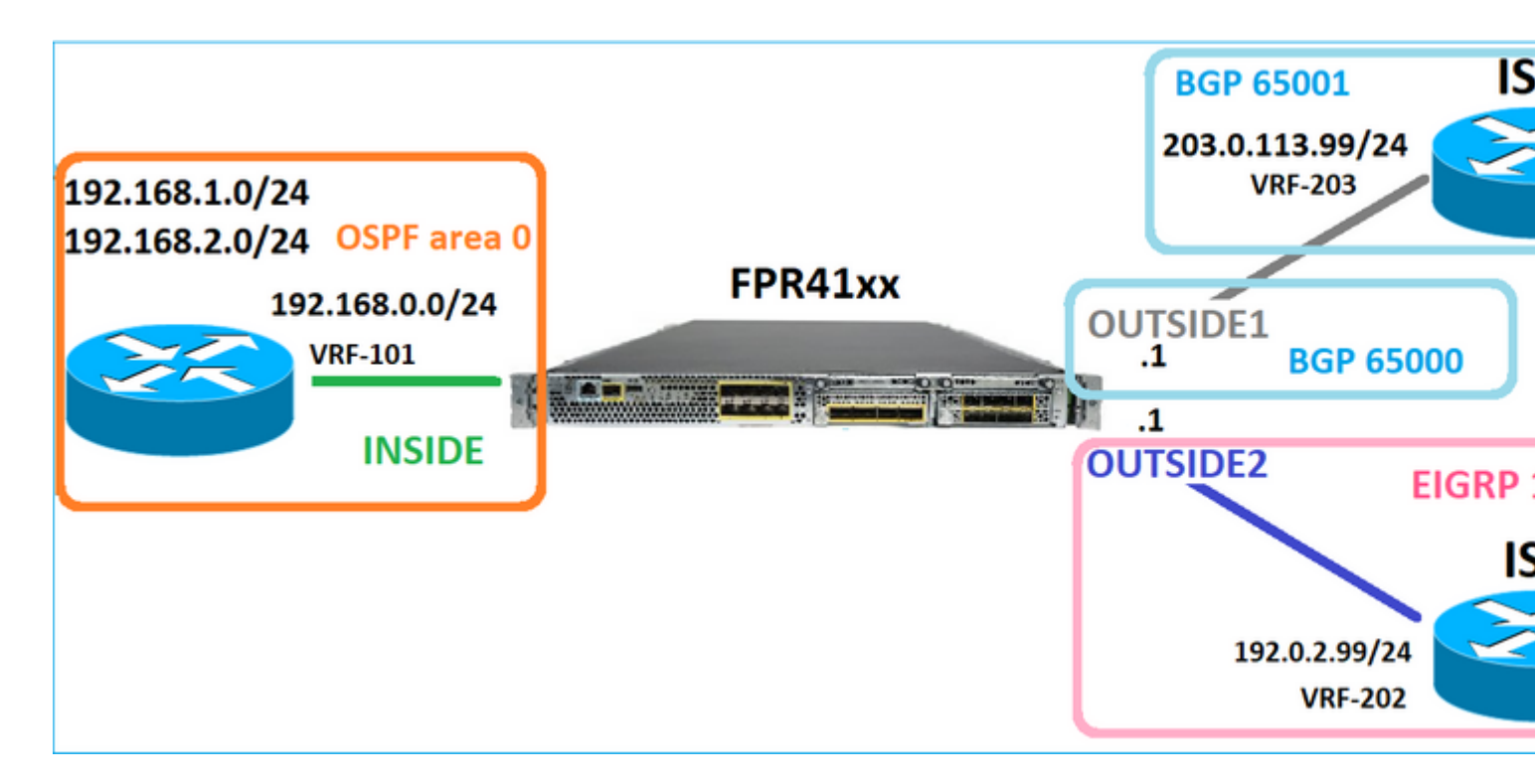

Zoals reeds vermeld, is de belangrijkste component van de FTD LINA Engine het Datapath-proces (meerdere instanties gebaseerd op het aantal apparaatkernen). Bovendien bestaat de Datapath (ook bekend als Accelerated Security Path - ASP) uit 2 paden:

- 1. Slow Path = Verantwoordelijk voor nieuwe verbindingsonderneming (deze vult het Fast Path in).
- 2. Fast Path = behandelt pakketten die tot bestaande verbindingen behoren.

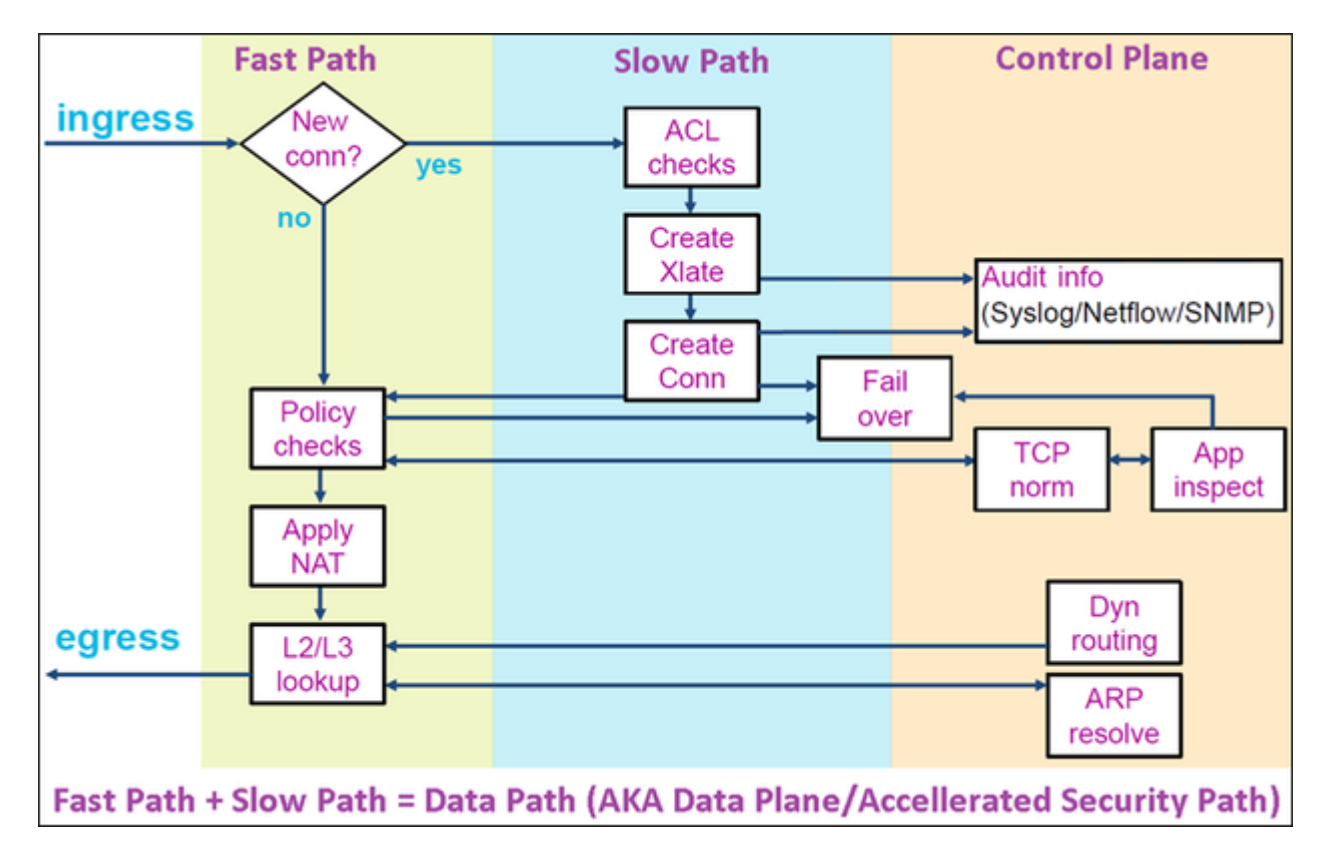

- Opdrachten zoals route tonen en arp tonen de inhoud van het besturingsplane.
- Aan de andere kant tonen opdrachten zoals asp-tabel routing en asp tabel arp de inhoud van ASP (Datapath) wat is wat daadwerkelijk wordt toegepast.

Opname met spoor inschakelen op FTD INSIDE-interface:

firepower# capture CAPI trace detail interface INSIDE match ip host 192.168.1.1 host 198.51.100.1

Een Telnet-sessie openen via de FTD:

```
Router1# telnet 198.51.100.1 /vrf VRF-101 /source-interface lo1 Trying 198.51.100.1 ... Open
```

De FTD legt vast hoe de pakketten vanaf het begin van de verbinding worden getoond (de 3-voudige TCPhanddruk wordt opgenomen):

```
firepower# show capture CAPI
```

```
26 packets captured
```

```
1: 10:50:38.407190 802.10 vlan#101 P0 192.168.1.1.57734 > 198.51.100.1.23: S 1306692135:1306692135(0) wt

2: 10:50:38.408929 802.10 vlan#101 P0 198.51.100.1.23 > 192.168.1.1.57734: S 1412677784:1412677784(0) ad

3: 10:50:38.409265 802.10 vlan#101 P0 192.168.1.1.57734 > 198.51.100.1.23: ack 1412677785 win 4128

4: 10:50:38.409433 802.10 vlan#101 P0 192.168.1.1.57734 > 198.51.100.1.23: P 1306692136:1306692154(18) ad

5: 10:50:38.409845 802.10 vlan#101 P0 192.168.1.1.57734 > 198.51.100.1.23: ack 1412677785 win 4128

6: 10:50:38.409845 802.10 vlan#101 P0 192.168.1.1.57734 > 198.51.100.1.23: ack 1412677785 win 4128

6: 10:50:38.410135 802.10 vlan#101 P0 192.168.1.1.57734 > 198.51.100.1.23: ack 1412677785 win 4128

6: 10:50:38.410135 802.10 vlan#101 P0 198.51.100.1.23 > 192.168.1.1.57734: ack 1306692154 win 4110

7: 10:50:38.41355 802.10 vlan#101 P0 198.51.100.1.23 > 192.168.1.1.57734: P 1412677785:1412677797(12) ad

8: 10:50:38.413049 802.10 vlan#101 P0 192.168.1.1.57734 > 198.51.100.1.23: P 1306692154:1306692157(3) ad

9: 10:50:38.413140 802.10 vlan#101 P0 192.168.1.1.57734 > 198.51.100.1.23: P 1306692157:1306692157(3) ad

9: 10:50:38.413140 802.10 vlan#101 P0 192.168.1.1.57734 > 198.51.100.1.23: P 1306692157:1306692166(9) ad

10: 10:50:38.414071 802.10 vlan#101 P0 192.168.1.1.57734 > 198.51.100.1.23: P 1306692157:1306692166(9) ad

10: 10:50:38.414071 802.10 vlan#101 P0 192.168.1.1.57734 > 198.51.100.1.23: P 1306692157:1306692166(9) ad

10: 10:50:38.414071 802.10 vlan#101 P0 192.168.1.1.57734 > 198.51.100.1.23: P 1306692157:1306692166(9) ad

10: 10:50:38.414071 802.10 vlan#101 P0 192.168.1.1.57734 > 192.168.1.1.57734: . 1412677797:1412678322(525)
```

Traceer het eerste pakket (TCP/SYN). Dit pakket gaat door de FTD LINA Slow Path en in dit geval wordt een Global Routing lookup gedaan:

firepower# show capture CAPI packet-number 1 trace

26 packets captured

```
1: 10:50:38.407190 802.1Q vlan#101 P0 192.168.1.1.57734 > 198.51.100.1.23: S 1306692135:1306692135(0)
Phase: 1
Type: CAPTURE
Subtype:
Result: ALLOW
Elapsed time: 4683 ns
Config:
Additional Information:
Forward Flow based lookup yields rule:
in id=0x1505f1d17940, priority=13, domain=capture, deny=false
```

hits=1783, user\_data=0x1505f2096910, cs\_id=0x0, l3\_type=0x0 src mac=0000.0000.0000, mask=0000.0000.0000 dst mac=0000.0000.0000, mask=0000.0000.0000 input\_ifc=INSIDE, output\_ifc=any Phase: 2 Type: ACCESS-LIST Subtype: Result: ALLOW Elapsed time: 4683 ns Config: Implicit Rule Additional Information: Forward Flow based lookup yields rule: in id=0x1502a7ba4d40, priority=1, domain=permit, deny=false hits=28, user\_data=0x0, cs\_id=0x0, l3\_type=0x8 src mac=0000.0000.0000, mask=0000.0000.0000 dst mac=0000.0000.0000, mask=0100.0000.0000 input\_ifc=INSIDE, output\_ifc=any Phase: 3 Type: INPUT-ROUTE-LOOKUP Subtype: Resolve Egress Interface Result: ALLOW Elapsed time: 5798 ns Config: Additional Information: Found next-hop 192.0.2.99 using egress ifc OUTSIDE2(vrfid:0) Phase: 4 Type: ACCESS-LIST Subtype: log Result: ALLOW Elapsed time: 3010 ns Config: access-group CSM\_FW\_ACL\_ global access-list CSM\_FW\_ACL\_ advanced permit ip any any rule-id 268434433 access-list CSM\_FW\_ACL\_ remark rule-id 268434433: ACCESS POLICY: mzafeiro\_empty - Default access-list CSM\_FW\_ACL\_ remark rule-id 268434433: L4 RULE: DEFAULT ACTION RULE Additional Information: This packet will be sent to snort for additional processing where a verdict will be reached Forward Flow based lookup yields rule: in id=0x1505f1e2e980, priority=12, domain=permit, deny=false hits=4, user\_data=0x15024a56b940, cs\_id=0x0, use\_real\_addr, flags=0x0, protocol=0 src ip/id=0.0.0.0, mask=0.0.0.0, port=0, tag=any, ifc=any dst ip/id=0.0.0.0, mask=0.0.0.0, port=0, tag=any, ifc=any,, dscp=0x0, nsg\_id=none input\_ifc=any, output\_ifc=any Phase: 5 Type: CONN-SETTINGS Subtype: Result: ALLOW Elapsed time: 3010 ns Config: class-map class-default match any policy-map global\_policy class class-default set connection advanced-options UM\_STATIC\_TCP\_MAP service-policy global\_policy global Additional Information: Forward Flow based lookup yields rule:

in id=0x1505f1f18bc0, priority=7, domain=conn-set, deny=false hits=4, user\_data=0x1505f1f13f70, cs\_id=0x0, use\_real\_addr, flags=0x0, protocol=0 src ip/id=0.0.0.0, mask=0.0.0.0, port=0, tag=any dst ip/id=0.0.0.0, mask=0.0.0.0, port=0, tag=any, dscp=0x0, nsq\_id=none input\_ifc=INSIDE(vrfid:0), output\_ifc=any Phase: 6 Type: NAT Subtype: per-session Result: ALLOW Elapsed time: 3010 ns Config: Additional Information: Forward Flow based lookup yields rule: in id=0x15052e96b150, priority=0, domain=nat-per-session, deny=false hits=125, user\_data=0x0, cs\_id=0x0, reverse, use\_real\_addr, flags=0x0, protocol=6 src ip/id=0.0.0.0, mask=0.0.0.0, port=0, tag=any dst ip/id=0.0.0.0, mask=0.0.0.0, port=0, tag=any, dscp=0x0, nsg\_id=none input\_ifc=any, output\_ifc=any Phase: 7 Type: IP-OPTIONS Subtype: Result: ALLOW Elapsed time: 3010 ns Config: Additional Information: Forward Flow based lookup yields rule: in id=0x1502a7bacde0, priority=0, domain=inspect-ip-options, deny=true hits=19, user\_data=0x0, cs\_id=0x0, reverse, flags=0x0, protocol=0 src ip/id=0.0.0.0, mask=0.0.0.0, port=0, tag=any dst ip/id=0.0.0.0, mask=0.0.0.0, port=0, tag=any, dscp=0x0, nsg id=none input\_ifc=INSIDE(vrfid:0), output\_ifc=any Phase: 8 Type: NAT Subtype: per-session Result: ALLOW Elapsed time: 52182 ns Config: Additional Information: Reverse Flow based lookup yields rule: in id=0x15052e96b150, priority=0, domain=nat-per-session, deny=false hits=127, user\_data=0x0, cs\_id=0x0, reverse, use\_real\_addr, flags=0x0, protocol=6 src ip/id=0.0.0.0, mask=0.0.0.0, port=0, tag=any dst ip/id=0.0.0.0, mask=0.0.0.0, port=0, tag=any, dscp=0x0, nsg\_id=none input\_ifc=any, output\_ifc=any Phase: 9 Type: IP-OPTIONS Subtype: Result: ALLOW Elapsed time: 892 ns Config: Additional Information: Reverse Flow based lookup yields rule: in id=0x1502a7f9b460, priority=0, domain=inspect-ip-options, deny=true hits=38, user\_data=0x0, cs\_id=0x0, reverse, flags=0x0, protocol=0 src ip/id=0.0.0.0, mask=0.0.0.0, port=0, tag=any dst ip/id=0.0.0.0, mask=0.0.0.0, port=0, tag=any, dscp=0x0, nsg\_id=none input\_ifc=OUTSIDE2(vrfid:0), output\_ifc=any

Phase: 10 Type: FLOW-CREATION Subtype: Result: ALLOW Elapsed time: 25422 ns Config: Additional Information: New flow created with id 244, packet dispatched to next module Module information for forward flow ... snp\_fp\_inspect\_ip\_options snp\_fp\_tcp\_normalizer snp\_fp\_tcp\_proxy snp\_fp\_snort snp\_fp\_tcp\_proxy snp\_fp\_translate snp\_fp\_tcp\_normalizer snp\_fp\_adjacency snp\_fp\_fragment snp\_ifc\_stat Module information for reverse flow ... snp\_fp\_inspect\_ip\_options snp\_fp\_tcp\_normalizer snp\_fp\_translate snp\_fp\_tcp\_proxy snp\_fp\_snort snp\_fp\_tcp\_proxy snp\_fp\_tcp\_normalizer snp\_fp\_adjacency snp\_fp\_fragment snp\_ifc\_stat Phase: 11 Type: EXTERNAL-INSPECT Subtype: Result: ALLOW Elapsed time: 36126 ns Config: Additional Information: Application: 'SNORT Inspect' Phase: 12 Type: SNORT Subtype: Result: ALLOW Elapsed time: 564636 ns Config: Additional Information: Snort Trace: Packet: TCP, SYN, seq 182318660 Session: new snort session AppID: service unknown (0), application unknown (0) Snort id 28, NAP id 1, IPS id 0, Verdict PASS Snort Verdict: (pass-packet) allow this packet Phase: 13 Type: INPUT-ROUTE-LOOKUP-FROM-OUTPUT-ROUTE-LOOKUP Subtype: Resolve Preferred Egress interface Result: ALLOW Elapsed time: 7136 ns Config: Additional Information:

Found next-hop 192.0.2.99 using egress ifc OUTSIDE2(vrfid:0) Phase: 14 Type: ADJACENCY-LOOKUP Subtype: Resolve Nexthop IP address to MAC Result: ALLOW Elapsed time: 2230 ns Config: Additional Information: Found adjacency entry for Next-hop 192.0.2.99 on interface OUTSIDE2 Adjacency : Active MAC address 4c4e.35fc.fcd8 hits 10 reference 1 Phase: 15 Type: CAPTURE Subtype: Result: ALLOW Elapsed time: 5352 ns Config: Additional Information: Forward Flow based lookup yields rule: out id=0x150521389870, priority=13, domain=capture, deny=false hits=1788, user\_data=0x1505f1d2b630, cs\_id=0x0, l3\_type=0x0 src mac=0000.0000.0000, mask=0000.0000.0000 dst mac=0000.0000.0000, mask=0000.0000.0000 input\_ifc=OUTSIDE2, output\_ifc=any Result: input-interface: INSIDE(vrfid:0) input-status: up input-line-status: up output-interface: OUTSIDE2(vrfid:0) output-status: up output-line-status: up Action: allow Time Taken: 721180 ns 1 packet shown firepower#

Overtrek een ander toegangspakket uit dezelfde stroom. Het pakket dat een actieve verbinding aanpast:

firepower# show capture CAPI packet-number 3 trace
33 packets captured
3: 10:50:38.409265 802.1Q vlan#101 P0 192.168.1.1.57734 > 198.51.100.1.23: . ack 1412677785 win 4128
Phase: 1
Type: CAPTURE
Subtype:
Result: ALLOW
Elapsed time: 2676 ns
Config:
Additional Information:
Forward Flow based lookup yields rule:
in id=0x1505f1d17940, priority=13, domain=capture, deny=false
hits=105083, user\_data=0x1505f2096910, cs\_id=0x0, l3\_type=0x0

src mac=0000.0000.0000, mask=0000.0000.0000 dst mac=0000.0000.0000, mask=0000.0000.0000 input\_ifc=INSIDE, output\_ifc=any Phase: 2 Type: ACCESS-LIST Subtype: Result: ALLOW Elapsed time: 2676 ns Config: Implicit Rule Additional Information: Forward Flow based lookup yields rule: in id=0x1502a7ba4d40, priority=1, domain=permit, deny=false hits=45, user\_data=0x0, cs\_id=0x0, l3\_type=0x8 src mac=0000.0000.0000, mask=0000.0000.0000 dst mac=0000.0000.0000, mask=0100.0000.0000 input\_ifc=INSIDE, output\_ifc=any Phase: 3 Type: FLOW-LOOKUP Subtype: Result: ALLOW Elapsed time: 1338 ns Config: Additional Information: Found flow with id 2552, using existing flow Module information for forward flow ... snp\_fp\_inspect\_ip\_options snp\_fp\_tcp\_normalizer snp\_fp\_snort snp fp translate snp\_fp\_tcp\_normalizer snp\_fp\_adjacency snp\_fp\_fragment snp\_ifc\_stat Module information for reverse flow ... snp\_fp\_inspect\_ip\_options snp\_fp\_tcp\_normalizer snp\_fp\_translate snp\_fp\_snort snp\_fp\_tcp\_normalizer snp\_fp\_adjacency snp\_fp\_fragment snp\_ifc\_stat Phase: 4 Type: EXTERNAL-INSPECT Subtype: Result: ALLOW Elapsed time: 16502 ns Config: Additional Information: Application: 'SNORT Inspect' Phase: 5 Type: SNORT Subtype: Result: ALLOW Elapsed time: 12934 ns Config:

Additional Information: Snort Trace: Packet: TCP, ACK, seq 1306692136, ack 1412677785 AppID: service unknown (0), application unknown (0) Snort id 19, NAP id 1, IPS id 0, Verdict PASS Snort Verdict: (pass-packet) allow this packet

Result: input-interface: INSIDE(vrfid:0) input-status: up input-line-status: up Action: allow Time Taken: 36126 ns

1 packet shown
firepower#

#### Zwevende time-out

#### Het probleem

Tijdelijke instabiliteit van routes kan langdurige (olifant) UDP-verbindingen via de FTD veroorzaken die via verschillende FTD-interfaces tot stand worden gebracht dan gewenst.

#### De oplossing

Om dit te verhelpen, stelt u de drijvende-kommawaarde in voor de time-out in op een andere waarde dan de standaard die is uitgeschakeld:

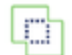

Firewall Management Center Devices / Platform Settings Editor

Overview

Analysis Poli

Policies

Devices Objects

Integration

#### FTD4100-1

Enter Description

| ARP Inspection          | Console Timeout*        | 0         | (0 - 1440 mins) | 0                            |
|-------------------------|-------------------------|-----------|-----------------|------------------------------|
| Banner                  | Translation Slot(vlate) | Default   | 2:00:00         | (3:0:0 or 0:1:0 - 1193:0:0)  |
| DNS                     | Tansiation Slot(kiate)  | - Derault | 3.00.00         | (0.0.0 01 0.1.0 11 00.0.0)   |
| External Authentication | Connection(Conn)        | Default • | 1:00:00         | (0:0:0 or 0:5:0 - 1193:0:0)  |
| Fragment Settings       | Half-Closed             | Default • | 0:10:00         | (0:0:0 or 0:0:30 - 1193:0:0) |
| HTTP Access             | UDP                     | Default • | 0:02:00         | (0:0:0 or 0:1:0 - 1193:0:0)  |
| ICMP Access             | ICMP                    | Default v | 0.00.05         | (0:0:2 or 0:0:2 - 1193:0:0)  |
| SSH Access              | 10111                   |           | 0.00.02         |                              |
| SMTP Server             | RPC/Sun RPC             | Default • | 0:10:00         | (0:0:0 or 0:1:0 - 1193:0:0)  |
| SNMP                    | H.225                   | Default • | 1:00:00         | (0:0:0 or 0:0:0 - 1193:0:0)  |
| SSL                     | H.323                   | Default • | 0:05:00         | (0:0:0 or 0:0:0 - 1193:0:0)  |
| Syslog                  | SIP                     | Default   | 0:30:00         | (0:0:0 or 0:5:0 - 1193:0:0)  |
| Timeouts                |                         |           | 0.00100         |                              |
| Time Synchronization    | SIP Media               | Default • | 0:02:00         | (0:0:0 or 0:1:0 - 1193:0:0)  |
| Time Zone               | SIP Disconnect:         | Default • | 0:02:00         | (0:02:0 or 0:0:1 - 0:10:0)   |
| UCAPL/CC Compliance     | SIP Invite              | Default • | 0:03:00         | (0:1:0 or 0:1:0 - 0:30:0)    |
|                         | SIP Provisional Media   | Default • | 0:02:00         | (0:2:0 or 0:1:0 - 0:30:0)    |
|                         | Floating Connection     | Default 🔹 | 0:00:00         | (0:0:0 or 0:0:30 - 1193:0:0) |
|                         | Xlate-PAT               | Default 🔹 | 0:00:30         | (0:0:30 or 0:0:30 - 0:5:0)   |

## Vanaf de opdrachtreferentie:

| floating-conn | When multiple routes exist to a network with different metrics, the ASA uses the one with the best metric                                                                                                    | Ī |
|---------------|----------------------------------------------------------------------------------------------------|---|
|               | at the time of connection creation. If a better route becomes available, then this timeout lets connections be closed so a connection can be reestablished to use the better route. The default is 0 (the connection never times out). To make it possible to use better routes, set the timeout to a value between 0:0:30 and 1193:0:0. |   |

Zie voor meer informatie Case Study: UDP-verbindingen mislukken na opnieuw laden van de Cisco Live BRKSEC-3020-sessie:

# **Floating Connection Timeout** The "bad" connection never times out since the UDP traf - TCP is stateful, so the connection would terminate and re-esta ASA needs to tear the original connection down when the corr - ASA 8.4(2)+ introduces timeout floating-conn to accomplish asa# show run timeout timeout xlate 9:00:00 timeout pat-xlate 0:00:30 timeout conn 1:00:00 half-closed 0:10:00 udp 0:02:00 icmp 0:00:02 timeout sunrpc 0:10:00 h323 0:05:00 h225 1:00:00 mgcp 0:05:00 mgcp timeout sip 0:30:00 sip media 0:02:00 sip-invite 0:03:00 sip-discon timeout sip-provisional-media 0:02:00 uauth 9:00:00 absolute uauth timeout tcp-proxy-reassembly 0:01:00 timeout floating-conn 0:00:00 🗲 Schedule the co asa# in 1 minute if a i asa# configure terminal different egress asa(config) # timeout floating-conn 0:01:00

#### Time-out voor conn-holddown

Het probleem

Een route daalt (wordt verwijderd), maar het verkeer past een gevestigde verbinding aan.

De oplossing

Timeout conn-holddown functie is toegevoegd op ASA 9.6.2. Deze functie is standaard ingeschakeld, maar wordt momenteel (7.1.x) niet ondersteund door FMC UI of FlexConfig. Verwante verbetering: <u>ENH: time-out conn-holddown niet beschikbaar voor configuratie in FMC</u>

#### Vanuit de ASA CLI-handleiding:

| conn-    | How long the system should maintain a connection when the route used by the connection no longer          |
|----------|----------------------------------------------------------------------------------------------------|
| holddown | exists or is inactive. If the route does not become active within this holddown period, the connection is |
|          | freed. The purpose of the connection holddown timer is to reduce the effect of route flapping, where      |
|          | routes might come up and go down quickly. You can reduce the holddown timer to make route                 |
|          | convergence happen more quickly. The default is 15 seconds, the range is 00:00:00 to 00:00:15.            |

```
timeout sunrpc 0:10:00 h323 0:05:00 h225 1:00:00 mgcp 0:05:00 mgcp-pat 0:05:00
timeout sip 0:30:00 sip_media 0:02:00 sip-invite 0:03:00 sip-disconnect 0:02:00
timeout sip-provisional-media 0:02:00 uauth 0:05:00 absolute
timeout tcp-proxy-reassembly 0:00:30
timeout floating-conn 0:00:00
timeout conn-holddown 0:00:15
timeout igp stale-route 0:01:10
```

## Case 2 - Forwarding gebaseerd op NAT Lookup

#### Vereiste

Configureer deze NAT-regel:

- Type: Statisch
- Broninterface: BINNENKANT
- Bestemmingsinterface: BUITEN1
- Oorspronkelijke bron: 192.168.1.1
- Oorspronkelijke bestemming: 198.51.100.1
- Vertaalde bron: 192.168.1.1
- Vertaalde bestemming: 198.51.100.1

#### Oplossing

| Auto NAT Rules                     | Static                          | INSIDE_FTD4100-1            | OUTSIDE1_FTD4100                 | host_192.168.1.1    | host_198.51.100.1        |                      | host_192.168.1.1      | <b>ղ</b> ը հ  |  |  |  |
|------------------------------------|---------------------------------|-----------------------------|----------------------------------|---------------------|--------------------------|----------------------|-----------------------|---------------|--|--|--|
| V NAT Rules Before                 |                                 |                             |                                  |                     |                          |                      |                       |               |  |  |  |
| Direction                          | Туре                            | Source<br>Interface Objects | Destination<br>Interface Objects | Original<br>Sources | Original<br>Destinations | Original<br>Services | Translated<br>Sources | Trans<br>Dest |  |  |  |
|                                    |                                 |                             |                                  |                     | Original Packet          |                      |                       | т             |  |  |  |
| Filter by Device T Filter Rules    | Filter by Device T Filter Rules |                             |                                  |                     |                          |                      |                       |               |  |  |  |
| Rules                              |                                 |                             |                                  |                     |                          |                      |                       |               |  |  |  |
| NAT_FTD4100-1<br>Enter Description |                                 |                             |                                  |                     |                          |                      |                       |               |  |  |  |

De geïmplementeerde NAT-regel op de FTD CLI:

```
firepower# show run nat
nat (INSIDE,OUTSIDE1) source static host_192.168.1.1 host_192.168.1.1 destination static host_198.51.100
firepower# show nat
Manual NAT Policies (Section 1)
1 (INSIDE) to (OUTSIDE1) source static host_192.168.1.1 host_192.168.1.1 destination static host_198.51.
translate_hits = 0, untranslate_hits = 0
```

Configureren 3 opnamen:

firepower# capture CAPI trace detail interface INSIDE match ip host 192.168.1.1 host 198.51.100.1
firepower# capture CAPO1 interface OUTSIDE1 match ip host 192.168.1.1 any
firepower# capture CAPO2 interface OUTSIDE2 match ip host 192.168.1.1 any
firepower# show capture
capture CAPI type raw-data trace detail interface INSIDE [Capturing - 0 bytes]
match ip host 192.168.1.1 host 198.51.100.1
capture CAPO1 type raw-data interface OUTSIDE1 [Capturing - 0 bytes]
match ip host 192.168.1.1 any
capture CAPO2 type raw-data interface OUTSIDE2 [Capturing - 0 bytes]
match ip host 192.168.1.1 any
capture CAPO2 type raw-data interface OUTSIDE2 [Capturing - 0 bytes]
match ip host 192.168.1.1 any

Start een telnet sessie van 192.168.1.1 t/m 198.51.100.1:

Router1# telnet 198.51.100.1 /vrf VRF-101 /source-interface lo1
Trying 198.51.100.1 ...
% Connection timed out; remote host not responding

Pakketten komen aan op FTD, maar er gaat niets over buitenkant1 of buitenkant2 interfaces:

firepower# show capture
capture CAPI type raw-data trace detail interface INSIDE [Capturing - 156 bytes]
match ip host 192.168.1.1 host 198.51.100.1
capture CAPO1 type raw-data interface OUTSIDE1 [Capturing - 0 bytes]
match ip host 192.168.1.1 any
capture CAPO2 type raw-data interface OUTSIDE2 [Capturing - 0 bytes]
match ip host 192.168.1.1 any

Traceer het TCP/SYN-pakket. Fase 3 (UN-NAT) toont aan dat NAT (UN-NAT specifiek) het pakket naar de REMOTE1-interface heeft omgeleid voor raadpleging van de volgende hop:

```
firepower# show capture CAPI
2 packets captured
1: 11:22:59.179678 802.1Q vlan#101 P0 192.168.1.1.38790 > 198.51.100.1.23: S 1174675193:1174675193(0) w:
2: 11:23:01.179632 802.1Q vlan#101 P0 192.168.1.1.38790 > 198.51.100.1.23: S 1174675193:1174675193(0) w:
2 packets shown
firepower#
```

firepower# show capture CAPI packet-number 1 trace detail

2 packets captured

1: 11:22:59.179678 4c4e.35fc.fcd8 00be.75f6.1dae 0x8100 Length: 62 802.10 vlan#101 P0 192.168.1.1.38790 > 198.51.100.1.23: S [tcp sum ok] 1174675193:1174675193(0) win 4128 Phase: 3 Type: UN-NAT Subtype: static Result: ALLOW Elapsed time: 6244 ns Config: nat (INSIDE,OUTSIDE1) source static host\_192.168.1.1 host\_192.168.1.1 destination static host\_198.51.100 Additional Information: NAT divert to eqress interface OUTSIDE1(vrfid:0) Untranslate 198.51.100.1/23 to 198.51.100.1/23 . . . Phase: 12 Type: FLOW-CREATION Subtype: Result: ALLOW Elapsed time: 25422 ns Config: Additional Information: New flow created with id 2614, packet dispatched to next module Module information for forward flow ... snp\_fp\_inspect\_ip\_options snp\_fp\_tcp\_normalizer snp\_fp\_tcp\_proxy snp\_fp\_snort snp\_fp\_tcp\_proxy snp\_fp\_translate snp\_fp\_tcp\_normalizer snp\_fp\_adjacency snp\_fp\_fragment snp ifc stat Phase: 15 Type: INPUT-ROUTE-LOOKUP-FROM-OUTPUT-ROUTE-LOOKUP Subtype: Resolve Preferred Egress interface Result: ALLOW Elapsed time: 8028 ns Config: Additional Information: Found next-hop 192.0.2.99 using egress ifc OUTSIDE2(vrfid:0) Phase: 16 Type: SUBOPTIMAL-LOOKUP Subtype: suboptimal next-hop Result: ALLOW Elapsed time: 446 ns Config: Additional Information: Input route lookup returned ifc OUTSIDE2 is not same as existing ifc OUTSIDE1 Result: input-interface: INSIDE(vrfid:0) input-status: up input-line-status: up output-interface: OUTSIDE1(vrfid:0) output-status: up output-line-status: up Action: drop Time Taken: 777375 ns Drop-reason: (no-adjacency) No valid adjacency, Drop-location: frame 0x00005577204a7287 flow (NA)/NA

1 packet shown

In dit geval betekent de SUBOPTIMAL-LOOKUP dat de uitgangsinterface die door het NAT-proces wordt bepaald (BUITEN1), anders is dan de uitgangsinterface die in de ASP-inputtabel is gespecificeerd:

firepower# show asp table routing | include 198.51.100.0
in 198.51.100.0 255.255.248 via 192.0.2.99, OUTSIDE2
out 198.51.100.0 255.255.255.248 via 192.0.2.99, OUTSIDE2

Een mogelijke tijdelijke oplossing is om een zwevende statische route op de REMOTE1 interface toe te voegen:

firepower# show run route
route OUTSIDE2 198.51.100.0 255.255.255.248 192.0.2.99 1
route OUTSIDE1 198.51.100.0 255.255.255.248 203.0.113.99 200

Opmerking: als u probeert een statische route toe te voegen met dezelfde metriek als de route die al bestaat, wordt deze fout weergegeven:

| Device Routing Inte       | rfaces Inline Sets | DHCP VTEP     |        |                                                                          |
|---------------------------|--------------------|---------------|--------|--------------------------------------------------------------------------|
| Manage Virtual Routers    |                    |               |        |                                                                          |
| Global                    | Network 🔺          | Int           | erface | Leaked from Virtual Router                                               |
| Virtual Router Properties | ▼ IPv4 Routes      |               |        | Error - Device Configuration                                             |
| ECMP<br>OSPF              | net_198.51.100     | 0.0_29bits OU | TSIDE1 | Virtual router [Global] - Invalid IPv4                                   |
| OSPFv3                    | net_198.51.100     | 0.0_29bits OU | TSIDE2 | The interfaces OUTSIDE2,OUTSIDE1<br>network address 198 51,100.0/29 a    |
| EIGRP<br>RIP              | ▼ IPv6 Routes      |               |        | Routes with same network and metr<br>considered as ECMP eligible routes. |
| Policy Based Routing      |                    |               |        | Please Configure ECMP with above                                         |
| $\sim$ BGP                |                    |               |        |                                                                          |
| IPv4                      |                    |               |        |                                                                          |
| IPv6                      |                    |               |        |                                                                          |
| Static Route              |                    |               |        |                                                                          |
| ✓ Multicast Routing       |                    |               |        |                                                                          |

Opmerking: Zwevende route met een afstand metriek van 255 is niet geïnstalleerd in de routeringstabel.

Probeer aan Telnet dat er pakketten zijn die door FTD worden verzonden:

Router1# telnet 198.51.100.1 /vrf VRF-101 /source-interface lo1
Trying 198.51.100.1 ...
% Connection timed out; remote host not responding

```
firepower# show capture
capture CAPI type raw-data trace detail interface INSIDE [Capturing - 156 bytes]
match ip host 192.168.1.1 host 198.51.100.1
capture CAPO1 type raw-data interface OUTSIDE1 [Capturing - 312 bytes]
match ip host 192.168.1.1 any
capture CAPO2 type raw-data interface OUTSIDE2 [Capturing - 386 bytes]
match ip host 192.168.1.1 any
```

Het pakketspoor toont aan dat de pakketten aan ISP1 (BUITEN1) interface in plaats van ISP2 wegens NAT Raadpleging door:sturen:

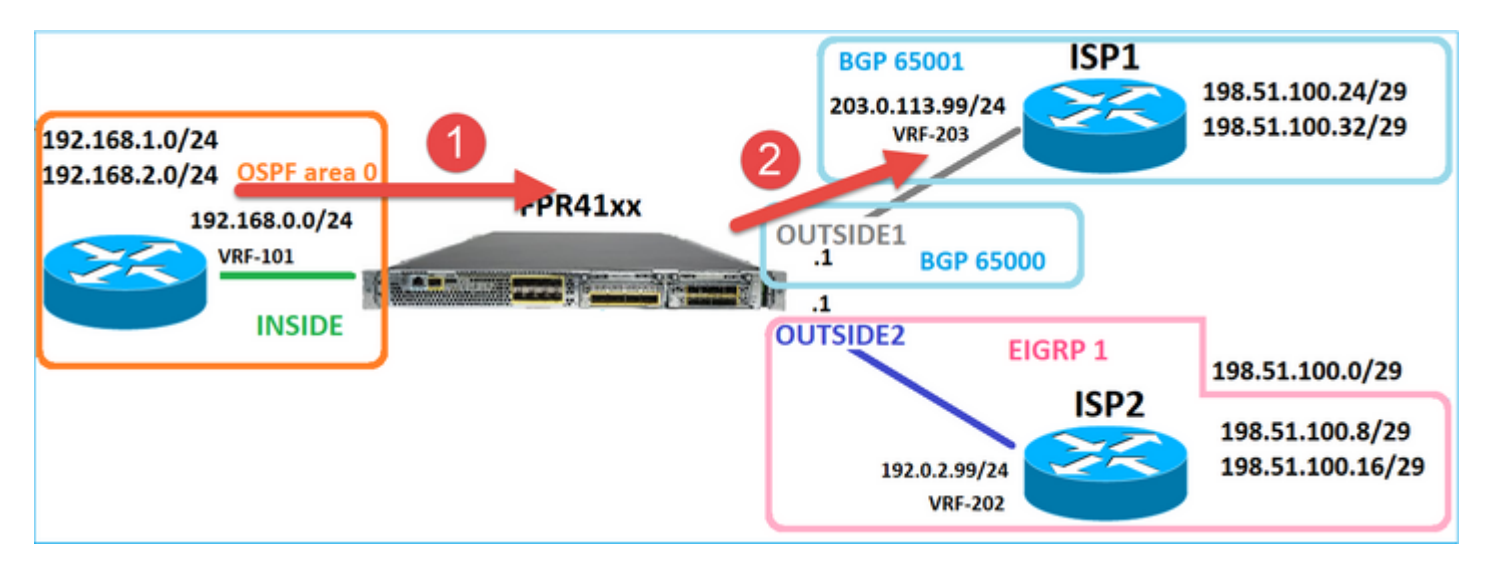

firepower# show capture CAPI packet-number 1 trace

```
2 packets captured
```

1: 09:03:02.773962 802.1Q vlan#101 P0 192.168.1.1.16774 > 198.51.100.1.23: S 2910053251:2910053251(0) with the second second sec

```
Phase: 3
Type: UN-NAT
Subtype: static
Result: ALLOW
Elapsed time: 4460 ns
Config:
nat (INSIDE,OUTSIDE1) source static host_192.168.1.1 host_192.168.1.1 destination static host_198.51.100
Additional Information:
NAT divert to egress interface OUTSIDE1(vrfid:0)
Untranslate 198.51.100.1/23 to 198.51.100.1/23
```

•••

Phase: 12 Type: FLOW-CREATION Subtype: Result: ALLOW Elapsed time: 29436 ns Config: Additional Information: New flow created with id 2658, packet dispatched to next module Module information for forward flow ... snp\_fp\_inspect\_ip\_options snp\_fp\_tcp\_normalizer snp\_fp\_snort snp\_fp\_translate snp\_fp\_tcp\_normalizer snp\_fp\_adjacency snp\_fp\_fragment snp\_ifc\_stat Phase: 15 Type: INPUT-ROUTE-LOOKUP-FROM-OUTPUT-ROUTE-LOOKUP Subtype: Resolve Preferred Egress interface Result: ALLOW Elapsed time: 5798 ns Config: Additional Information: Found next-hop 192.0.2.99 using egress ifc OUTSIDE2(vrfid:0) Phase: 16 Type: SUBOPTIMAL-LOOKUP Subtype: suboptimal next-hop Result: ALLOW Elapsed time: 446 ns Config: Additional Information: Input route lookup returned ifc OUTSIDE2 is not same as existing ifc OUTSIDE1 Phase: 17 Type: NEXTHOP-LOOKUP-FROM-OUTPUT-ROUTE-LOOKUP Subtype: Lookup Nexthop on interface Result: ALLOW Elapsed time: 1784 ns Config: Additional Information: Found next-hop 203.0.113.99 using egress ifc OUTSIDE1(vrfid:0) Phase: 18 Type: ADJACENCY-LOOKUP Subtype: Resolve Nexthop IP address to MAC Result: ALLOW Elapsed time: 1338 ns Config: Additional Information: Found adjacency entry for Next-hop 203.0.113.99 on interface OUTSIDE1 Adjacency :Active MAC address 4c4e.35fc.fcd8 hits 106 reference 2 . . . Result: input-interface: INSIDE(vrfid:0) input-status: up

input-line-status: up
output-interface: OUTSIDE1(vrfid:0)
output-status: up
output-line-status: up
Action: allow
Time Taken: 723409 ns

1 packet shown firepower#

Interessant, in dit geval, zijn er pakketten die op BINNENKANT en beide uitgangsinterfaces worden getoond:

firepower# show capture CAPI

2 packets captured

1: 09:03:02.773962 802.10 vlan#101 P0 192.168.1.1.32134 > 198.51.100.1.23: S 3031010184:3031010184(0) w: 2: 09:03:05.176565 802.10 vlan#101 P0 192.168.1.1.32134 > 198.51.100.1.23: S 3031010184:3031010184(0) w: 2 packets shown firepower# show capture CAP01

4 packets captured

1: 09:03:02.774358 802.10 vlan#203 P0 192.168.1.1.32134 > 198.51.100.1.23: S 3249840142:3249840142(0) wt 2: 09:03:02.774557 802.10 vlan#203 P0 192.168.1.1.32134 > 198.51.100.1.23: S 3249840142:3249840142(0) wt 3: 09:03:05.176702 802.10 vlan#203 P0 192.168.1.1.32134 > 198.51.100.1.23: S 3249840142:3249840142(0) wt 4: 09:03:05.176870 802.10 vlan#203 P0 192.168.1.1.32134 > 198.51.100.1.23: S 3249840142:3249840142(0) wt 4: packets shown firepower# show capture CAP02

5 packets captured

1: 09:03:02.774679 802.10 vlan#202 P0 192.168.1.1.32134 > 198.51.100.1.23: S 194652172:194652172(0) win 2: 09:03:02.775457 802.10 vlan#202 P0 198.51.100.1.23 > 192.168.1.1.32134: S 4075003210:4075003210(0) ac 3: 09:03:05.176931 802.10 vlan#202 P0 192.168.1.1.32134 > 198.51.100.1.23: S 194652172:194652172(0) win 4: 09:03:05.177282 802.10 vlan#202 P0 198.51.100.1.23 > 192.168.1.1.32134: . ack 194652173 win 4128 5: 09:03:05.180517 802.10 vlan#202 P0 198.51.100.1.23 > 192.168.1.1.32134: S 4075003210:4075003210(0) ac

De pakketdetails omvatten de MAC-adresinfo, en een spoor van de pakketten op REMOTE1 en REMOTE2 interfaces onthult het pad van de pakketten:

firepower# show capture CAP01 detail

4 packets captured

1: 09:03:02.774358 00be.75f6.1dae 4c4e.35fc.fcd8 0x8100 Length: 62 802.1Q vlan#203 P0 192.168.1.1.32134 > 198.51.100.1.23: S [tcp sum ok] 3249840142:3249840142(0) win 4128 2: 09:03:02.774557 4c4e.35fc.fcd8 00be.75f6.1dae 0x8100 Length: 62 802.1Q vlan#203 P0 192.168.1.1.32134 > 198.51.100.1.23: S [tcp sum ok] 3249840142:3249840142(0) win 4128 3: 09:03:05.176702 00be.75f6.1dae 4c4e.35fc.fcd8 0x8100 Length: 62 802.1Q vlan#203 P0 192.168.1.1.32134 > 198.51.100.1.23: S [tcp sum ok] 3249840142:3249840142(0) win 4128 4: 09:03:05.176870 4c4e.35fc.fcd8 00be.75f6.1dae 0x8100 Length: 62 802.1Q vlan#203 P0 192.168.1.1.32134 > 198.51.100.1.23: S [tcp sum ok] 3249840142:3249840142(0) win 4128 4 packets shown

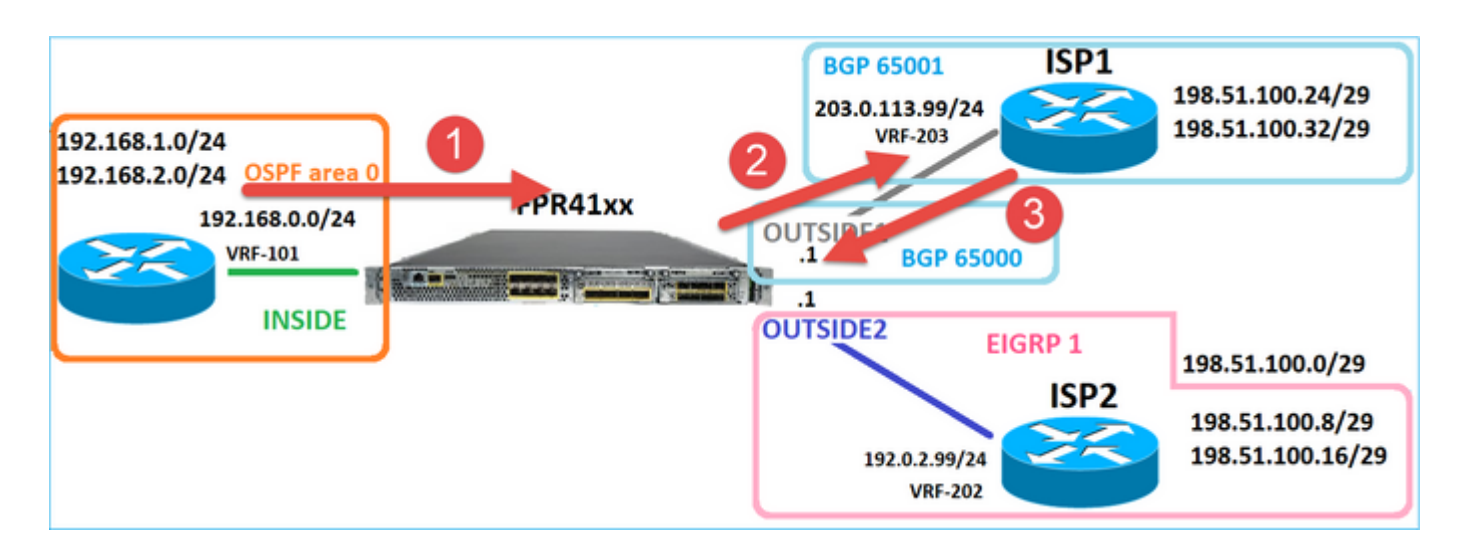

Het overtrekken van het pakket dat terugkeert toont omleiding aan interface EXTERN2 toe te schrijven aan Globale Routingstabel Lookup:

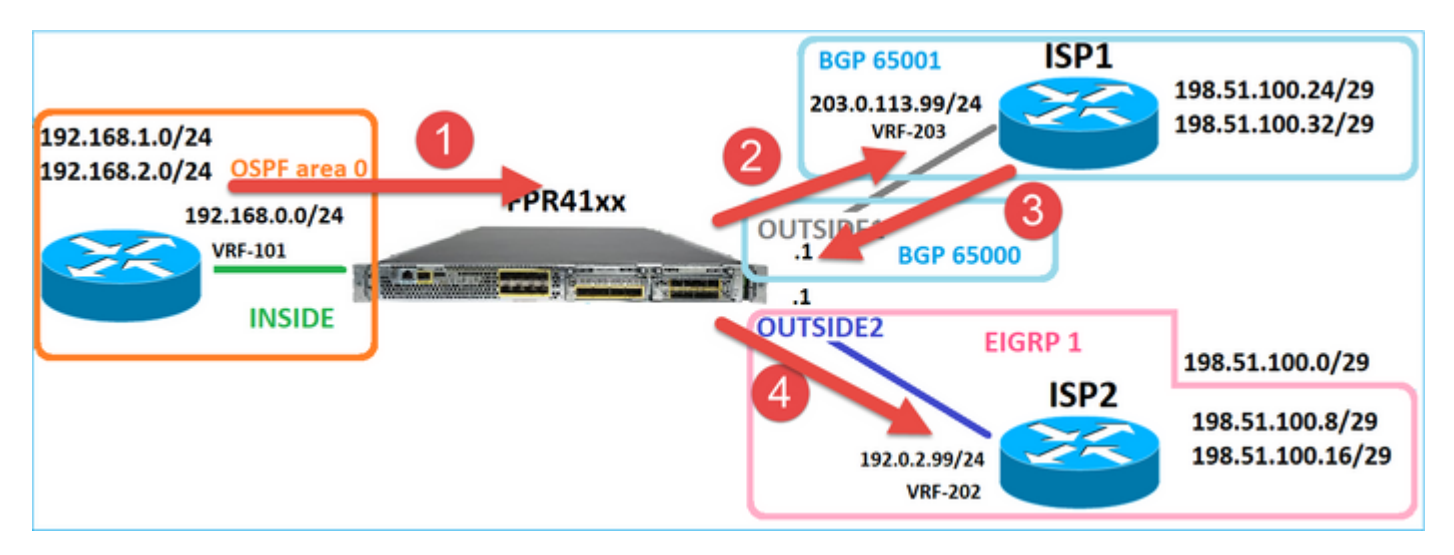

firepower# show capture CAP01 packet-number 2 trace

4 packets captured

. . .

```
2: 09:03:02.774557 802.1Q vlan#203 P0 192.168.1.1.32134 > 198.51.100.1.23: S 3249840142:3249840142(0) w:
...
Phase: 3
Type: INPUT-ROUTE-LOOKUP
Subtype: Resolve Egress Interface
Result: ALLOW
Elapsed time: 7136 ns
Config:
Additional Information:
Found next-hop 192.0.2.99 using egress ifc OUTSIDE2(vrfid:0)
```

Phase: 10 Type: FLOW-CREATION Subtype: Result: ALLOW Elapsed time: 12488 ns Config: Additional Information: New flow created with id 13156, packet dispatched to next module . . . Phase: 13 Type: INPUT-ROUTE-LOOKUP-FROM-OUTPUT-ROUTE-LOOKUP Subtype: Resolve Preferred Egress interface Result: ALLOW Elapsed time: 3568 ns Config: Additional Information: Found next-hop 192.0.2.99 using egress ifc OUTSIDE2(vrfid:0) Phase: 14 Type: ADJACENCY-LOOKUP Subtype: Resolve Nexthop IP address to MAC Result: ALLOW Elapsed time: 1338 ns Config: Additional Information: Found adjacency entry for Next-hop 192.0.2.99 on interface OUTSIDE2 Adjacency : Active MAC address 4c4e.35fc.fcd8 hits 0 reference 1 . . . Result: input-interface: OUTSIDE1(vrfid:0) input-status: up input-line-status: up output-interface: OUTSIDE2(vrfid:0) output-status: up output-line-status: up Action: allow

1 packet shown firepower#

Time Taken: 111946 ns

De ISP2 router verzendt het antwoord (SYN/ACK), maar dit pakket wordt doorgestuurd naar ISP1 omdat het overeenkomt met de ingestelde verbinding. Het pakket wordt door de FTD laten vallen vanwege geen L2-nabijheid in de ASP out-tabel:

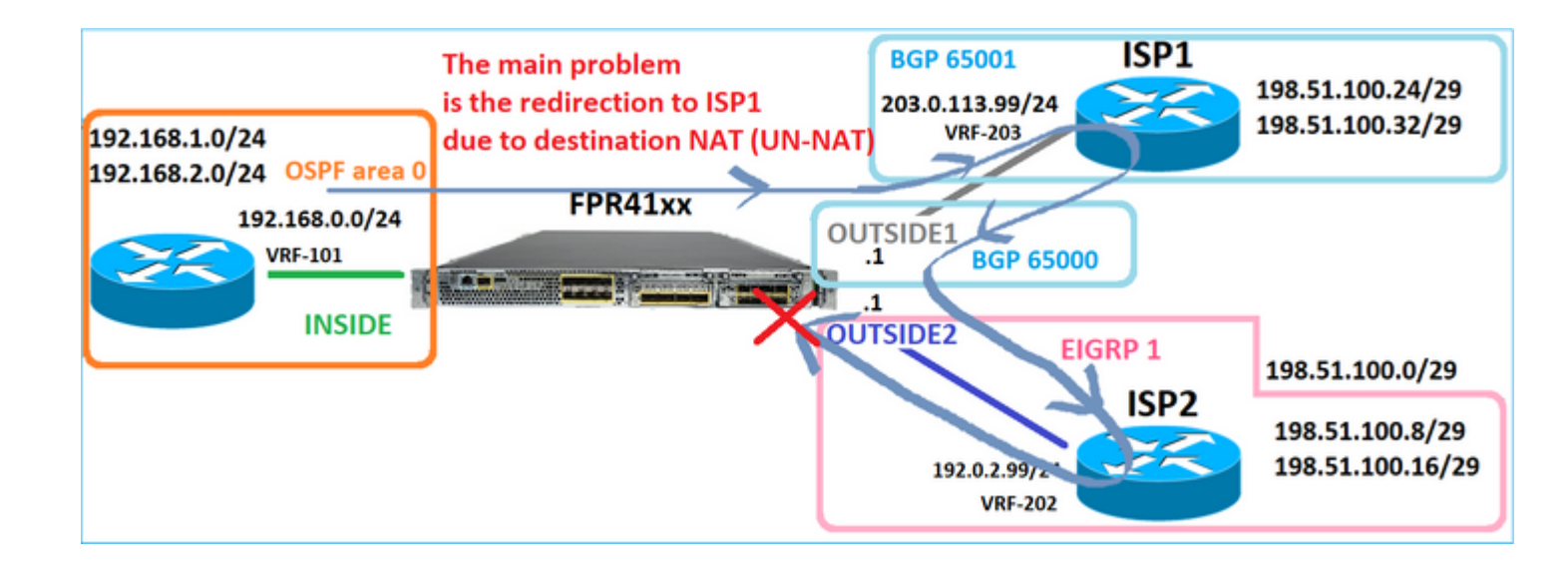

firepower# show capture CAPO2 packet-number 2 trace

5 packets captured

2: 09:03:02.775457 802.1Q vlan#202 P0 198.51.100.1.23 > 192.168.1.1.32134: S 4075003210:4075003210(0) ac

Phase: 3 Type: FLOW-LOOKUP Subtype: Result: ALLOW Elapsed time: 2230 ns Config: Additional Information: Found flow with id 13156, using existing flow . . . Phase: 7 Type: SUBOPTIMAL-LOOKUP Subtype: suboptimal next-hop Result: ALLOW Elapsed time: 0 ns Config: Additional Information: Input route lookup returned ifc INSIDE is not same as existing ifc OUTSIDE1 Result: input-interface: OUTSIDE2(vrfid:0) input-status: up input-line-status: up output-interface: INSIDE(vrfid:0) output-status: up output-line-status: up Action: drop Time Taken: 52628 ns Drop-reason: (no-adjacency) No valid adjacency, Drop-location: frame 0x00005577204a7287 flow (NA)/NA

# Case 3 - Forwarding op basis van beleidsgebaseerde routing (PBR)

Na de raadpleging van de verbindingsstroom en de NAT-raadpleging van de bestemming, is PBR het volgende item dat de bepaling van de uitgaande interface kan beïnvloeden. PBR is gedocumenteerd in: <u>op beleid gebaseerde routing</u>

Voor de PBR-configuratie op het VCC is het belangrijk dat u zich bewust bent van deze richtlijn: FlexConfig is gebruikt om PBR in FMC te configureren voor FTD-versies eerder dan 7.1. U kunt FlexConfig nog steeds gebruiken om PBR in alle versies te configureren. Voor een toegangsinterface kunt u PBR echter niet configureren met behulp van de op beleid gebaseerde routingpagina van zowel FlexConfig als FMC.

In deze casestudy heeft de FTD een route naar 198.51.100.0/24 die naar ISP2 wijst:

firepower# show route | begin Gate Gateway of last resort is not set C 192.0.2.0 255.255.255.0 is directly connected, OUTSIDE2 L 192.0.2.1 255.255.255.255 is directly connected, OUTSIDE2 C 192.168.0.0 255.255.255.0 is directly connected, INSIDE L 192.168.0.1 255.255.255.255 is directly connected, INSIDE 0 192.168.1.1 255.255.255.255 [110/11] via 192.168.0.99, 5d01h, INSIDE 0 192.168.2.1 255.255.255.255 [110/11] via 192.168.0.99, 5d01h, INSIDE S 198.51.100.0 255.255.255.248 [1/0] via 192.0.2.99, OUTSIDE2 D 198.51.100.8 255.255.255.248 [90/130816] via 192.0.2.99, 5d01h, OUTSIDE2 D 198.51.100.16 255.255.255.248 [90/130816] via 192.0.2.99, 5d01h, OUTSIDE2 B 198.51.100.24 255.255.255.248 [20/0] via 203.0.113.99, 5d00h B 198.51.100.32 255.255.255.248 [20/0] via 203.0.113.99, 5d00h C 203.0.113.0 255.255.255.0 is directly connected, OUTSIDE1 L 203.0.113.1 255.255.255.255 is directly connected, OUTSIDE1

Vereiste

Configureer een PBR-beleid met deze kenmerken:

• Verkeer van IP 192.168.2.0/24 naar 198.51.100.5 moet naar ISP1 (next-hop 203.0.113.99) worden verzonden terwijl andere bronnen de REMOTE2-interface moeten gebruiken.

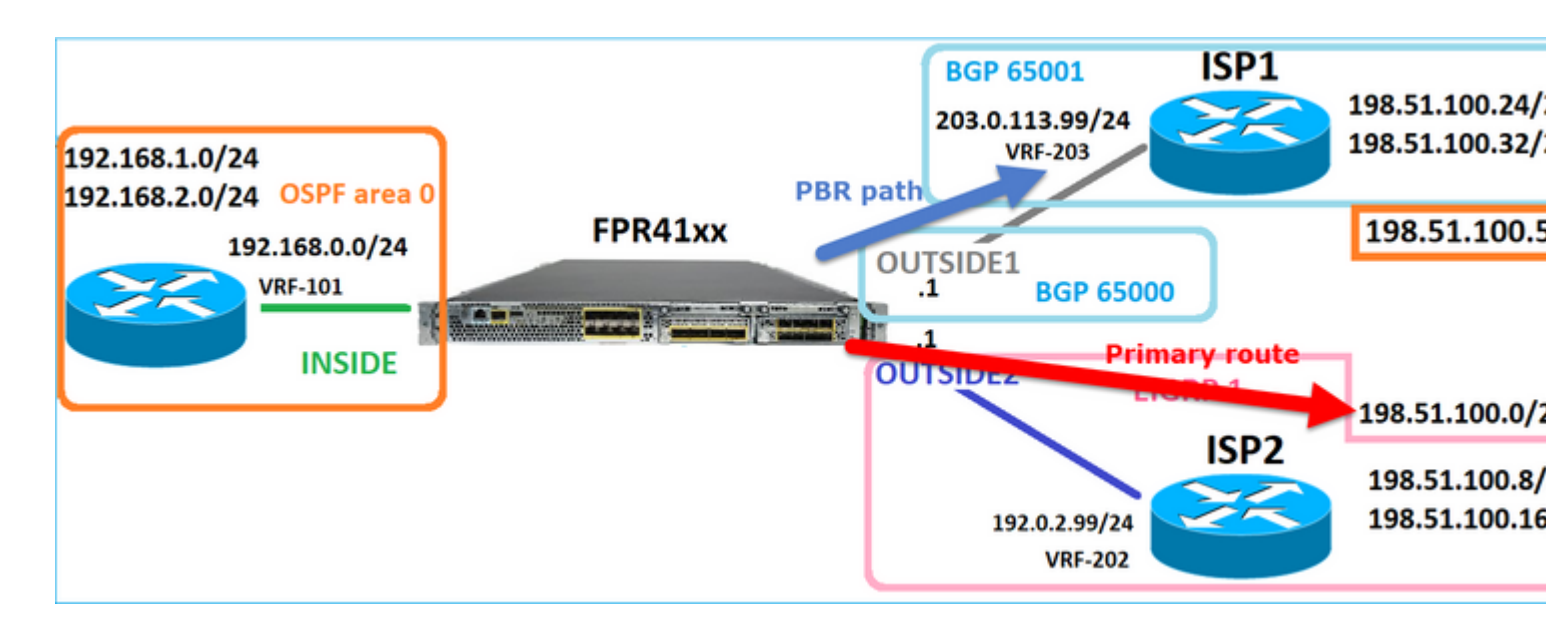

Oplossing

In pre-7.1 versies, om PBR te vormen:

1. Maak een uitgebreide ACL die overeenkomt met het interessante verkeer (bijvoorbeeld PBR\_ACL).

2. Maak een routekaart die overeenkomt met de ACL die in Stap 1 is gemaakt en stel de gewenste volgende hop in.

3. Maak een FlexConfig-object dat PBR op de toegangsinterface mogelijk maakt met behulp van de routekaart die in Stap 2 is gemaakt.

In post-7.1 releases kunt u PBR configureren met de pre-7.1 manier, of u kunt de nieuwe op beleid gebaseerde routing optie gebruiken onder de sectie Apparaat > Routing:

- 1. Maak een uitgebreide ACL die overeenkomt met het interessante verkeer (bijvoorbeeld PBR\_ACL).
- 2. Voeg een PBR-beleid toe en specificeer:
- a. Het overeenkomende verkeer
- b. De toegangsinterface
- c. De volgende hop

PBR configureren (nieuwe manier)

Stap 1 - Bepaal een toegangslijst voor het overeenkomende verkeer.

| (      | Firewall Management Center<br>Objects / Object Management                       | Overview                                  | Analysis      | Policies         | Devices       | Objects             | Integrati  | ion                   |           |             |
|--------|---------------------------------------------------------------------------------|-------------------------------------------|---------------|------------------|---------------|---------------------|------------|-----------------------|-----------|-------------|
| ><br>~ | AAA Server<br>Access List<br>Extended<br>Standard                               | ed<br>st object, also k<br>4 a<br>Edit Ex | nown as an ac | cess control lis | t (ACL), sele | ects the traffic to | which a se | ervice will apply. St | tandard-l | dentifies 1 |
|        | Address Pools Name<br>Application Filters AS Path<br>Cipher Suite List acl_test | Name<br>ACL_P<br>Entries                  | BR(           |                  | )             |                     |            |                       |           |             |
|        | Community List<br>Distinguished Name<br>DNS Server Group                        | Seque                                     | nce Action    | Source           |               | Source Port         | 3          | Destination           |           | Destinat    |
|        | External Attributes File List                                                   | ٦                                         | Allow         | 192.168.2.0/2    | 24            | Any                 |            | 198.51.100.5          |           | Any         |

### Stap 2 - Een PBR-beleid toevoegen

Navigeer naar Apparaten > Apparaatbeheer en bewerk het FTD-apparaat. Kies Routing > Policy Based Routing, en selecteer op de pagina Policy Based Routing de optie Add.

| Device             | Routing       | Interfac  | es Inline Sets                     | DHCP                      | VTEP                   |                                                                  |
|--------------------|---------------|-----------|------------------------------------|---------------------------|------------------------|------------------------------------------------------------------|
| Manage V<br>Global | irtual Rout   | ters<br>• | Policy Basec<br>Specify ingress in | I Routing<br>terfaces, ma | I<br>atch criteria and | egress interfaces to route traffic accordingly. Traffic can      |
| Virtual Rout       | er Properties | 5         | Ingress Interface                  | s                         |                        | Match criteria and forward action                                |
| OSPF               |               |           |                                    |                           | Th                     | ere are no PBR policies defined yet. Start by defining the first |
| OSPFv3             |               |           |                                    |                           |                        |                                                                  |
| EIGRP              |               |           |                                    |                           |                        |                                                                  |
| RIP                |               |           |                                    |                           |                        |                                                                  |
| Policy Base        | d Routing     |           |                                    |                           |                        |                                                                  |

# Specificeer de toegangsinterface:

| ľ    |                                                                                                    | _   |
|------|----------------------------------------------------------------------------------------------------|-----|
|      | Add Policy Based Route                                                                                              | 0   |
| itch | A policy based route consists of ingress interface list and a set of match criteria associated to egress interfaces | 1   |
|      | Ingress Interface*                                                                                                  |     |
|      |                                                                                                    |     |
|      | Match Criteria and Egress Interface                                                                                 | . I |
|      | Specify forward action for chosen match criteria. Add                                                               |     |
|      |                                                                                                    | 11  |
|      |                                                                                                    |     |
|      |                                                                                                    |     |
|      |                                                                                                    |     |
|      |                                                                                                    |     |
|      | There are no forward-actions defined yet. Start by defining the first one.                                          | 18  |
|      |                                                                                                    |     |
|      |                                                                                                    | -   |
|      | Cancel                                                                                                    |     |
|      |                                                                                                    |     |

Specificeer de doorsturen acties:

| Add Forwarding Actions |                |                       |     |  |  |  |  |  |
|------------------------|----------------|-----------------------|-----|--|--|--|--|--|
| Match ACL:*            | ACL_PBR        | 1 ~                   | ) + |  |  |  |  |  |
| Send To:*              | IP Address     | 2 v                   | ]   |  |  |  |  |  |
| IPv4 Addresses         | 203.0.113.99   | 3                     | ]   |  |  |  |  |  |
| IPv6 Addresses         | Eg: 2001:db8:: | , 2001:db8::1234:5678 | ]   |  |  |  |  |  |

#### Opslaan en implementeren

Opmerking: als u meerdere uitgangsinterfaces wilt configureren, moet u in het veld 'Verzenden naar' de optie 'Uitgangen interfaces' instellen (beschikbaar vanaf versie 7.0+). Voor meer details check: Configuration Voorbeeld voor op beleid gebaseerde routing

PBR configureren (oudere manier)

Stap 1 - Bepaal een toegangslijst voor het overeenkomende verkeer.

| (      | Firewall Management Objects / Object Management                                  | Center                                           | Overview               | Analysis     | Policies          | Devices     | Objects             | Integrati  | ion                       |          |          |
|--------|----------------------------------------------------------------------------------|--------------------------------------------------|------------------------|--------------|-------------------|-------------|---------------------|------------|---------------------------|----------|----------|
| ><br>~ | AAA Server<br>Access List<br>Extended                                            | Extended<br>An access list of<br>Supports IPv4 a | d<br>object, also knor | wn as an aco | cess control list | (ACL), sele | ects the traffic to | which a se | ervice will apply. Standa | rd-Ident | tifies t |
| >      | Standard<br>Address Pools<br>Application Filters<br>AS Path<br>Ciphon Suite Lint | Name<br>ACL_PBR<br>acl test                      | Edit Exter             | nded Acc     | ess List Obj      | ect         |                     |            |                           |          |          |
| ><br>> | Community List<br>Distinguished Name<br>DNS Server Group                         |                                                  | Entries (1<br>Sequence | )<br>Action  | Source            |             | Source Port         | 3          | Destination               | De       | estinat  |
| >      | External Attributes<br>File List                                                 |                                                  | 1                      | Allow        | 192.168.2.0/2     | 4           | Any                 |            | 198.51.100.5              | An       | 10'      |

Stap 2 - Definieer een routekaart die overeenkomt met de ACL en stelt de volgende hop in.

Bepaal eerst de overeenstemmingsclausule:

| Firewall Management<br>Objects / Object Management | Center <sub>Overvi</sub>  | ew Analysis           | Policies       | Devices        | Objects         | Integration         |                            |
|----------------------------------------------------|---------------------------|-----------------------|----------------|----------------|-----------------|---------------------|----------------------------|
| AS Path<br>Cipher Suite List                       | Route Map                 |                       |                |                |                 |                     |                            |
| > Community List                                   | Route maps are used w     | when redistributing r | outes into any | routing proces | s. They are als | so used when genera | ating a default route into |
| > Distinguished Name                               | redistributed into the ta | rget routing proces   | 5.             |                |                 |                     |                            |
| DNS Server Group                                   | Namo                      | New Route M           | lap Object     |                |                 |                     |                            |
| > External Attributes                              |                           | non noute n           | up object      |                |                 |                     | •                          |
| File List                                          |                           | Name                  |                |                |                 |                     |                            |
| > FlexConfig                                       | -                         | PBR_RMAP              |                |                |                 |                     | 2                          |
| Geolocation                                        |                           | E-11-101              |                |                |                 |                     |                            |
| Interface                                          |                           |                       |                |                |                 |                     |                            |
| Key Chain                                          |                           |                       |                |                |                 |                     | Add                        |
| Network                                            |                           | Sequence No A         |                |                | Redistrib       | ution               |                            |
| > ркі                                              |                           |                       |                |                |                 |                     |                            |
| Policy List                                        |                           | No records to         | display        |                |                 |                     |                            |
| Port                                               |                           |                       |                |                |                 |                     |                            |
| > Prefix List                                      |                           |                       |                |                |                 |                     |                            |
| Route Map                                          |                           | Allow Overrides       |                |                |                 |                     |                            |
| > Security Intelligence                            |                           |                       |                |                |                 |                     |                            |
| Sinkhole                                           |                           |                       |                |                |                 |                     |                            |
| SLA Monitor                                        |                           |                       |                |                |                 |                     |                            |
| Time Range                                         |                           |                       |                |                |                 | Ca                  | Save                       |
| Time Zone                                          |                           |                       |                |                |                 |                     |                            |

|                                               |                                             | Add Route Map Entry                                                                                                    | 0 |
|-----------------------------------------------|---------------------------------------------|----------------------------------------------------------------------------------------------------|---|
| Route Map                                     |                                             | Sequence No:                                                                                                    |   |
| Route maps are used<br>redistributed into the | I when redistributin<br>target routing proc | 1 1<br>Redistribution:                                                                                                    |   |
| Name                                          | New Route                                   | Allow   Allow  Set Clauses                                                                                                |   |
|                                               | Name                                        | maturi olauses                                                                                                    |   |
|                                               | PBR_RMAP                                    | Security Zones Address (2) Next Hop (0) Route Source (0)                                                                  |   |
|                                               |                                             | IPv4     3       Select addresses to match as access list or prefix list addresses of route.       IPv6       Access List |   |
|                                               |                                             | Others Available Access Lists                                                                                             |   |
|                                               | Sequence No                                 | 4 Extended                                                                                                    |   |
|                                               | No records                                  | Available Extended Access List C Selected Extended Access List                                                            |   |
|                                               |                                             | Q Search ACL_PBR                                                                                                    | Ŵ |
|                                               | Allow Override                              | 5 ACL_PBR                                                                                                    |   |

Bepaal de Setclausule:

| Edit Route Map En | try                                   | 0 |
|-------------------|---------------------------------------|---|
| Sequence No:      |                                       |   |
| Redistribution:   |                                       |   |
| Allow             | Ť                                     |   |
| Match Clauses S   | et Clauses 1                          |   |
| Metric Values     | AS Path Community List Others 3       |   |
| BGP Clauses       |                                       |   |
| 2                 | Local Preference :                    |   |
|                   | Range: 1-4294967295                   |   |
|                   | Set Weight :                          |   |
|                   | Range: 0-65535<br>Origin:             |   |
|                   | ongin.                                |   |
|                   | O Local IGP                           |   |
|                   | ⊖ Incomplete                          |   |
|                   | IPv4 settings:                        |   |
|                   | Next Hop:                             |   |
|                   | Specific IP 👻                         |   |
| 4                 | Specific IP :                         |   |
|                   | 203.0.113.99                          |   |
|                   | Use comma to separate multiple values |   |
|                   | Prenx List:                           |   |
|                   | ×                                     |   |
|                   | IPv6 settings:                        |   |

Toevoegen en opslaan.

Stap 3 - Het FlexConfig PBR-object configureren.

Kopieer eerst (dupliceer) het bestaande PBR-object:

| Firewall Management C<br>Objects / Object Management | Center <sub>Overview</sub> | / Analysis   | Policies     | Devices   | Objects     | Integration     | Deploy     | Q      | ¢®      |
|------------------------------------------------------|----------------------------|--------------|--------------|-----------|-------------|-----------------|------------|--------|---------|
| AS Path Cipher Suite List                            | FlexConfig Ob              | oject        |              |           |             |                 | Add        | FlexC  | onfig C |
| Community List     Distinguished Name                | FlexConfig Object inclu    | de device co | onfiguration | o command | s, variable | s, and scriptir | ig languag | e inst | ruction |
| DNS Server Group                                     | Name                       |              |              |           |             | Domain          |            |        |         |
| File List                                            | Policy_Based_Routing       |              |              |           |             | Global          |            |        |         |
| ✓ FlexConfig                                         | Policy_Based_Routing_      | Clear        |              |           |             | Global          |            |        |         |
| Text Object<br>Geolocation                           |                            |              |              |           |             |                 |            |        |         |

Specificeer de Objectnaam en verwijder het vooraf bepaalde route-kaart voorwerp:

| Add FlexConfig Object                                                                                                   |  |
|----------------------------------------------------------------------------------------------------|--|
| Name: 1<br>FTD4100_PBR Specify a new name                                                                               |  |
| Description:                                                                                                    |  |
| of PBR policy configuration. It                                                                                         |  |
| ▲ Copy-pasting any rich text might introduce line breaks while generating CLI. Please verify the CLI before deployment. |  |
| Insert  Deployment: Once Specify the correct ingress interface                                                          |  |
| interface Port-channel1.101<br>policy-route route-map Sr-map-object 3 Remove this route-map                             |  |

Specificeer de nieuwe routekaart:

| Add FlexConfig Object                                      |                                                                                               |
|------------------------------------------------------------|-----------------------------------------------------------------------------------------------|
| Name:<br>FTD4100_PBR                                       |                                                                                               |
| Description:                                               |                                                                                               |
| The template is an example<br>of PBR policy configuration. | It –                                                                                          |
| Copy-pasting any rich te                                   | xt might introduce line breaks while generating CLI. Please verify the CLI before deployment. |
| Insert 🗸 🕺 🛛 D                                             | eployment: Once    Type: Append                                                               |
| Insert Policy Object 🔹 🕨                                   | Text Object                                                                                   |
| Insert System Variable >                                   | Network                                                                                       |
| Insert Secret Key                                          | Security Zones                                                                                |
|                                                            | Standard ACL Object                                                                           |
|                                                            | Extended ACL Object                                                                           |
| 2                                                          | Route Map                                                                                     |

| Insert Route Map Variable  |          |                       | 0 |
|----------------------------|----------|-----------------------|---|
| Variable Name:<br>PBR_RMAP |          |                       |   |
| Description:               |          |                       |   |
| Available Objects C        |          | Selected Object       |   |
| Q Search 2                 | 3<br>Add | <sup>⊘</sup> PBR_RMAP | W |

## Dit is het eindresultaat:

| Add FlexConfig Object                                                                                                   |
|----------------------------------------------------------------------------------------------------|
| Name:<br>FTD4100_PBR                                                                                                    |
| Description:<br>The template is an example<br>of PBR policy configuration. It                                           |
| ▲ Copy-pasting any rich text might introduce line breaks while generating CLI. Please verify the CLI before deployment. |
| Insert 🕶   🔛   Deployment: Once 💌 Type: Append                                                                          |
| interface Port-channel1.101<br>policy-route route-map \$PBR_RMAP                                                        |

Stap 4 - Voeg het PBR-object toe aan het FTD FlexConfig-beleid.

| Firewall Management Center<br>Devices / Flexconfig Policy Editor | Overviev      | v Analysis  | Policies  | Devices | Objects | Integration | Deploy        | ۹     | ¢      | - |
|------------------------------------------------------------------|---------------|-------------|-----------|---------|---------|-------------|---------------|-------|--------|---|
| FTD4100_FlexConfig<br>Enter Description                          |               |             |           |         |         |             |               |       |        |   |
|                                                                  | "i Se         | elected Pre | pend Flex | Configs |         |             |               |       |        |   |
| Available FlexConfig C FlexConfig Object                         | #             | Name        |           |         |         | Description |               |       |        |   |
| V Licer Definert                                                 | >             |             |           |         |         |             |               |       |        |   |
| The FTD4100_PBR                                                  | <b>,</b>      |             |           |         |         |             |               |       |        |   |
| no_ICMP                                                          |               |             |           |         |         |             |               |       |        |   |
| V System Defined                                                 |               |             |           |         |         |             |               |       |        |   |
| Default_DNS_Configure                                            |               |             |           |         |         |             |               |       |        |   |
| " Default_Inspection_Protocol_Disable                            | _ <b>5</b> Se | elected App | pend Flex | Configs |         |             |               |       |        |   |
| "a Default_Inspection_Protocol_Enable                            | #             | Name        |           |         |         | Description |               |       |        |   |
| DHCPv6_Prefix_Delegation_Configure                               |               | FTD 4100    | 280       |         |         | The templ   | ate is on our | amala |        |   |
| J DHCPv6_Prefix_Delegation_UnConfigure                           |               | F104100_1   | PDR       |         |         | The templa  | ate is an exa | ampie | OI PDR | ρ |

Opslaan en voorbeeldconfiguratie selecteren:

| Preview FlexConfig                                                                                                    |  |  |  |  |  |
|----------------------------------------------------------------------------------------------------|--|--|--|--|--|
| Select Device:                                                                                                    |  |  |  |  |  |
| mzafeiro_FTD4100-1                                                                                                    |  |  |  |  |  |
| route-map PBR_RMAP permit 1<br>match ip address ACL_PBR<br>set ip next-hop 203.0.113.99<br>vpn-addr-assign local<br>!INTERFACE_START<br>no logging FMC MANAGER_VPN_EVENT_LIST |  |  |  |  |  |
| !INTERFACE_END                                                                                                    |  |  |  |  |  |
| ###Flex-config Appended CLI ###<br>interface Port-channel1.101                                                                                                    |  |  |  |  |  |

policy-route route-map PBR\_RMAP

Ten slotte, implementeren van het beleid.

Opmerking: PBR kan niet worden geconfigureerd met FlexConfig en FMC UI voor dezelfde toegangsinterface.

Controleer voor de PBR SLA-configuratie dit document: <u>Configureer PBR met IP SLA's voor</u> <u>DUBBELE ISP op FTD beheerde door FMC</u>

**PBR-verificatie** 

Verificatie van toegangsinterface:

firepower# show run interface Po1.101
!
interface Port-channel1.101
vlan 101
nameif INSIDE
cts manual
propagate sgt preserve-untag
policy static sgt disabled trusted
security-level 0
ip address 192.168.0.1 255.255.255.0
policy-route route-map FMC\_GENERATED\_PBR\_1649228271478
ospf authentication null

Verificatie routekaart:

firepower# show run route-map
!
route-map FMC\_GENERATED\_PBR\_1649228271478 permit 5
match ip address ACL\_PBR
set ip next-hop 203.0.113.99

firepower# show route-map
route-map FMC\_GENERATED\_PBR\_1649228271478, permit, sequence 5
Match clauses:
ip address (access-lists): ACL\_PBR

Set clauses: adaptive-interface cost OUTSIDE1 (0)

Verificatie beleidsroute:

```
firepower# show policy-route
Interface Route map
Port-channel1.101 FMC_GENERATED_PBR_1649228271478
```

Packet-Tracer voor en na de wijziging:

| Zonder PBR                                                                   | Met PBR                    |
|------------------------------------------------------------------------------|----------------------------|
| firenower# packet_tracer input INSIDE top 192 168 2 100 1111 198 51 100 5 23 | firenower# packet_tracer i |
|                                                                              |                            |
|                                                                              | Phase: 3                   |
|                                                                              | Type: SUBOPTIMAL-LOOKUP    |
|                                                                              | Result: ALLOW              |
| Phase: 3                                                                     | Elapsed time: 39694 ns     |
| Type: INPUT-ROUTE-LOOKUP                                                     | Config:                    |
| Subtype: Resolve Egress Interface                                            | Additional Information:    |
| Result: ALLOW                                                                | Input route lookup returne |
| Config:                                                                      | Phase: 1                   |
| Additional Information:                                                      | Type: FCMP load balancing  |
| Found next-hop 192.0.2.99 using egress ifc OUTSIDE2(vrfid:0)                 | Subtype:                   |
|                                                                              | Result: ALLOW              |
|                                                                              | Elapsed time: 2230 ns      |
|                                                                              | Config:                    |
|                                                                              | Additional Information:    |
|                                                                              | JECMP load balancing       |
| Phase: 13                                                                    | 203.0.113.9                |
| Type: INPUT-ROUTE-LOOKUP-FROM-OUTPUT-ROUTE-LOOKUP                            | Phase: 5                   |
| Subtype: Resolve Preferred Egress interface                                  | Type: PBR-LOOKUP           |
| Result: ALLOW                                                                | Subtype: policy-route      |
| Elapsed time: 6244 ns                                                        | Result: ALLOW              |
| Config:                                                                      | Elapsed time: 446 ns       |
|                                                                              |                            |

Additional Information: Config: Found next-hop 192.0.2.99 using egress ifc OUTSIDE2(vrfid:0) route-map FMC\_GENERATED\_PB match ip address ACL\_PBR set adaptive-interface cos Phase: 14 Additional Information: Matched route-map FMC\_GENE Type: ADJACENCY-LOOKUP Subtype: Resolve Nexthop IP address to MAC Found next-hop 203.0.113.9 Result: ALLOW Elapsed time: 2230 ns . . . Config: Additional Information: Phase: 15 Found adjacency entry for Next-hop 192.0.2.99 on interface OUTSIDE2 Type: ADJACENCY-LOOKUP Adjacency :Active Subtype: Resolve Nexthop I Result: ALLOW MAC address 4c4e.35fc.fcd8 hits 0 reference 1 Elapsed time: 5352 ns Config: Result: Additional Information: input-interface: INSIDE(vrfid:0) Found adjacency entry for Adjacency :Active input-status: up MAC address 4c4e.35fc.fcd8 input-line-status: up output-interface: OUTSIDE2(vrfid:0) output-status: up Result: output-line-status: up input-interface: INSIDE(vr Action: allow input-status: up Time Taken: 272058 ns input-line-status: up output-interface: OUTSIDE1 output-status: up output-line-status: up Action: allow Time Taken: 825100 ns

Testen met echt verkeer

Configureer pakketopname met een spoor:

firepower# capture CAPI trace interface INSIDE match ip host 192.168.2.1 host 198.51.100.5
firepower# capture CAPO1 trace interface OUTSIDE1 match ip host 192.168.2.1 host 198.51.100.5
firepower# capture CAPO2 trace interface OUTSIDE2 match ip host 192.168.2.1 host 198.51.100.5

Router1# telnet 198.51.100.5 /vrf VRF-101 /source-interface lo2 Trying 198.51.100.5 ... Open

De opname laat zien:

firepower# show capture
capture CAPI type raw-data trace interface INSIDE [Capturing - 4389 bytes]
match ip host 192.168.2.1 host 198.51.100.5
capture CAPO1 type raw-data trace interface OUTSIDE1 [Capturing - 4389 bytes]
match ip host 192.168.2.1 host 198.51.100.5
capture CAPO2 type raw-data trace interface OUTSIDE2 [Capturing - 0 bytes]
match ip host 192.168.2.1 host 198.51.100.5

firepower# show capture CAPI packet-number 1 trace 44 packets captured 1: 13:26:38.485585 802.1Q vlan#101 P0 192.168.2.1.49032 > 198.51.100.5.23: S 571152066:571152066(0) win . . . Phase: 3 Type: SUBOPTIMAL-LOOKUP Subtype: suboptimal next-hop Result: ALLOW Elapsed time: 13826 ns Config: Additional Information: Input route lookup returned ifc OUTSIDE2 is not same as existing ifc OUTSIDE1 Phase: 4 Type: ECMP load balancing Subtype: Result: ALLOW Elapsed time: 1784 ns Config: Additional Information: ECMP load balancing Found next-hop 203.0.113.99 using egress ifc OUTSIDE1(vrfid:0) Phase: 5 Type: PBR-LOOKUP Subtype: policy-route Result: ALLOW Elapsed time: 446 ns Config: route-map FMC\_GENERATED\_PBR\_1649228271478 permit 5 match ip address ACL\_PBR set adaptive-interface cost OUTSIDE1 Additional Information: Matched route-map FMC\_GENERATED\_PBR\_1649228271478, sequence 5, permit Found next-hop 203.0.113.99 using egress ifc OUTSIDE1 . . . Phase: 15 Type: ADJACENCY-LOOKUP Subtype: Resolve Nexthop IP address to MAC Result: ALLOW Elapsed time: 4906 ns Config: Additional Information: Found adjacency entry for Next-hop 203.0.113.99 on interface OUTSIDE1 Adjacency :Active MAC address 4c4e.35fc.fcd8 hits 348 reference 2 . . . Result: input-interface: INSIDE(vrfid:0) input-status: up

Overtrek van het TCP/SYN-pakket:

input-line-status: up output-interface: OUTSIDE1(vrfid:0) output-status: up output-line-status: up Action: allow Time Taken: 222106 ns

De ASP PBR-tabel toont de beleidshit tellingen:

firepower# show asp table classify domain pbr

Input Table
in id=0x1505f26d3420, priority=2147483642, domain=pbr, deny=false
hits=7, user\_data=0x1505f26e7590, cs\_id=0x0, use\_real\_addr, flags=0x0, protocol=0
src ip/id=192.168.2.0, mask=255.255.255.0, port=0, tag=any
dst ip/id=198.51.100.5, mask=255.255.255.255, port=0, tag=any, dscp=0x0, nsg\_id=none
input\_ifc=INSIDE(vrfid:0), output\_ifc=any

Output Table:

L2 - Output Table:

L2 - Input Table:

```
Last clearing of hits counters: Never
```

Opmerking: de packet-tracer verhoogt ook de hit teller.

#### PBR-debug

Waarschuwing: in een productieomgeving kan de debug veel berichten genereren.

Schakel deze debug in:

```
firepower# debug policy-route
debug policy-route enabled at level 1
```

Verzend echt verkeer:

```
Router1# telnet 198.51.100.5 /vrf VRF-101 /source-interface lo2 Trying 198.51.100.5 ... Open
```

Het debug toont:

```
firepower#
```

```
pbr: policy based route lookup called for 192.168.2.1/37256 to 198.51.100.5/23 proto 6 sub_proto 0 rece
pbr: First matching rule from ACL(2)
pbr: route map FMC_GENERATED_PBR_1649228271478, sequence 5, permit; proceed with policy routing
pbr: policy based routing applied; egress_ifc = OUTSIDE1 : next_hop = 203.0.113.99
```

Opmerking: Packet-tracer genereert ook een debug-uitvoer.

Dit stroomschema kan worden gebruikt voor probleemoplossing bij PBR:

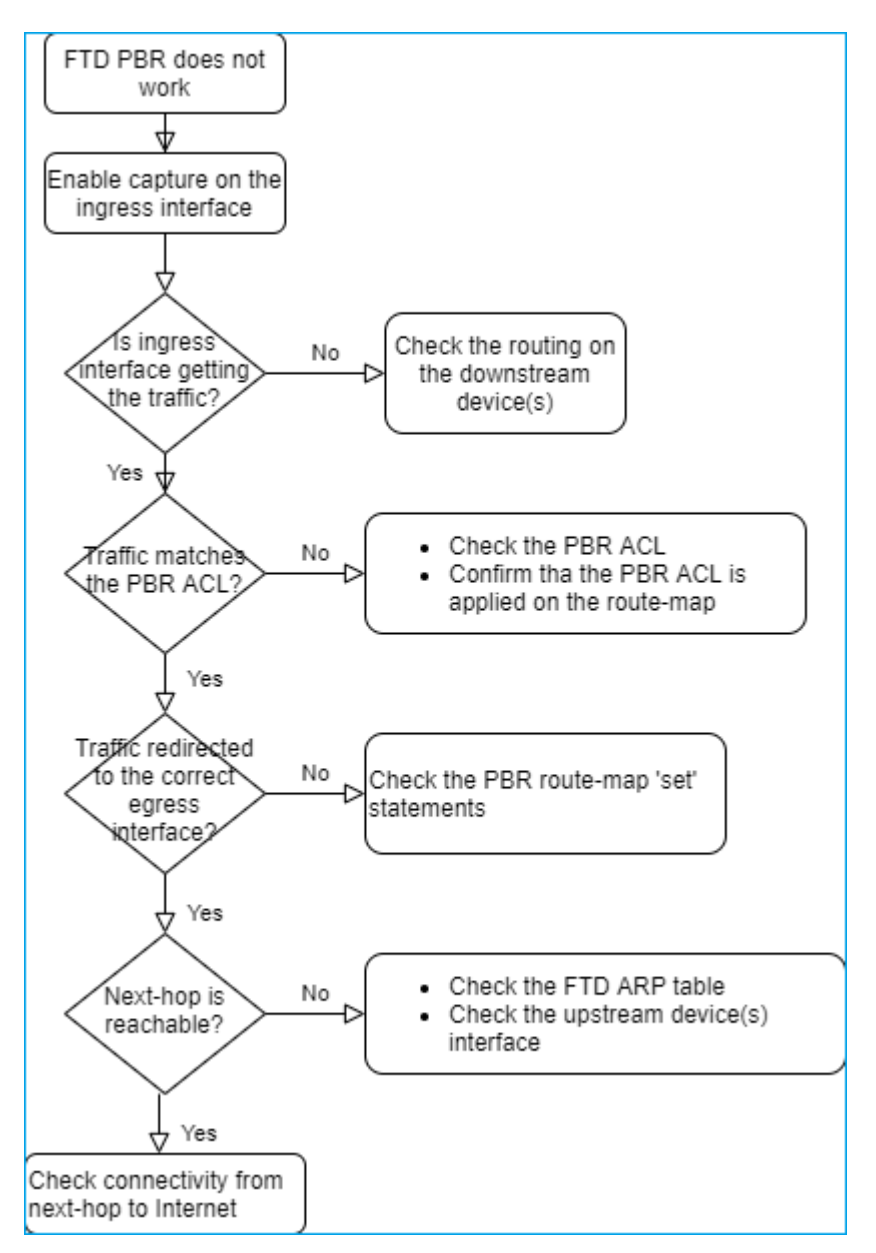

Samenvatting van PBR-opdrachten

Zo verifieert u de configuratie:

show run route-map show run interface

Als SLA Monitor ook met PBR wordt gebruikt:

show run sla monitor show run track

U verifieert de bewerking als volgt:

show route-map
packet-tracer
capture w/trace (for example, capture CAPI interface INSIDE trace match ip host 192.168.0.1 host 203.0.1
ASP drop capture (for example, capture ASP type asp-drop all)
show asp table classify domain pbr
show log
show arp

Als SLA Monitor ook met PBR wordt gebruikt:

```
show sla monitor operational-state
show sla monitor configuration
show track
```

Zo debugt u PBR:

debug policy-route
show asp drop

#### **Case 4 - Forwarding op basis van Global Routing Lookup**

Na de verbinding lookup, NAT lookup, en PBR, het laatste punt dat wordt gecontroleerd om de uitgangsinterface te bepalen is de Globale Verpletterende lijst.

Routing-tabelverificatie

Laat ons een FTD routingstabel output onderzoeken:

|                | firepow  | ver# show route                                                                                                    |
|----------------|----------|----------------------------------------------------------------------------------------------------|
| Dest. Mask     | Codes:   | L - local, C - connected, S - static, R - RIP, M - mobile, B - BG<br>D - EIGRP, EX - EIGRP external, O - OSPF, IA - OSPF inter area<br>N1 - OSPF NSSA external type 1, N2 - OSPF NSSA external type 2<br>E1 - OSPF external type 1, E2 - OSPF external type 2, V - VPN<br>i - IS-IS, su - IS-IS summary, L1 - IS-IS level-1, L2 - IS-IS level<br>ia - IS-IS inter area, * - candidate default, U - per-user static<br>o - ODR, P - periodic downloaded static route, + - replicated rout<br>SI - Static InterVRF, BI - BGP InterVRF |
|                | Gateway  | of last resort is not set                                                                                                    |
| Dest. Network  | C        | 192.0.2.0 255.255.255.0 is directly connected, OUT 2002<br>192.0.2.1 255.255.255.255 is directly corrected, OUTSIDE2                                                                                                    |
|                | L I      | 192.168.0.1 255.255.255.255 at directly connected, INSIDE                                                                                                    |
| Administrative | 0        | 192.168.1.1,255 22255.255                                                                                                    |
| Distance       |          | ======================================                                                                                                    |
| Bistance       | 0        | 192.168.2.1 255.255.255.255                                                                                                    |
|                |          | [110/11] via 192.168.0.99, 01:36:53, INSIDE                                                                                                    |
|                | S        | 198.51.100.0 255.255.255.248 [1/0] via 192.0.2.99, OUTSIDE2                                                                                                    |
|                | D        | 198.51.100.8 255.255.255.248                                                                                                    |
|                | <b>D</b> | [90/128512] Via 192.0.2.99, 15:13:23, OUTSIDE2                                                                                                    |
|                | D        | $[90/128512]$ via $192.0.2.99.$ $15 \cdot 13 \cdot 23.$ OUTSIDE2                                                                                                    |
|                | в        | 198.51.100.24 255.255.255.248 [20/0] via 203.0.113.99, 15:13:26                                                                                                    |
|                | в        | 198.51.100.32 255.255.255.248 [20/0] via 203.0.113.99, 15:13:26                                                                                                    |
|                |          |                                                                                                    |

Het belangrijkste doel van het routeringsproces is de volgende hop te vinden. De routeselectie is in deze volgorde:

- 1. Langste wedstrijd wint
- 2. Laagste AD (tussen verschillende routingprotocolbronnen)
- 3. Laagste metriek (voor het geval dat de routes van dezelfde bron worden geleerd routeringsprotocol)

Hoe de routeringstabel wordt bevolkt:

- IGP (R, D, EX, O, IA, N1, N2, E1, E2, i, su, L1, L2, ia, o)

- BGP (B)
- BGP InterVRF (BI)
- Statisch (S)
- Statische InterVRF (SI)
- Verbonden (C)
- lokale IP's (L)
- VPN (V)
- -Herdistributie
- -Standaard

Om de routingstabel samenvatting te bekijken gebruik dit bevel:

<#root>

firepower#

show route summary

| IP routing table maximum-paths is 8                     |          |         |            |          |        |         |
|---------------------------------------------------------|----------|---------|------------|----------|--------|---------|
| Route Source                                            | Networks | Subnets | Replicates | 0verhead | Memory | (bytes) |
| connected                                               | 0        | 8       | 0          | 704      | 2368   |         |
| static                                                  | 0        | 1       | 0          | 88       | 296    |         |
| ospf 1                                                  | 0        | 2       | 0          | 176      | 600    |         |
| Intra-area: 2 Inter-area: 0 External-1: 0 External-2: 0 |          |         |            |          |        |         |
| NSSA External-1: 0 NSSA External-2: 0                   |          |         |            |          |        |         |
| bgp 65000                                               | 0        | 2       | 0          | 176      | 592    |         |
| External: 2 Internal: 0 Local: 0                        |          |         |            |          |        |         |
| eigrp 1                                                 | 0        | 2       | 0          | 216      | 592    |         |
| internal                                                | 7        |         |            |          | 3112   |         |
|                                                         |          |         |            |          |        |         |
| Total                                                   | 7        | 15      | 0          | 1360     | 7560   |         |

U kunt de updates van de routeringstabel met dit bevel volgen:

<#root>

firepower#

debug ip routing

IP routing debugging is on

Bijvoorbeeld, is dit wat debug toont wanneer OSPF route 192.168.1.0/24 wordt verwijderd uit de globale routeringstabel:

<#root>

firepower#

RT: ip\_route\_delete 192.168.1.0 255.255.255.0 via 192.0.2.99, INSIDE

ha\_cluster\_synced 0 routetype 0
RT: del 192.168.1.0 via 192.0.2.99, ospf metric [110/11]NP-route: Delete-Output 192.168.1.0/24 hop\_count
RT: delete network route to 192.168.1.0 255.255.255.0NP-route: Delete-Output 192.168.1.0/24 hop\_count:1
NP-route: Delete-Input 192.168.1.0/24 hop\_count:1 Distance:110 Flags:0X0 , via 0.0.0.0, INSIDE

Als het terug wordt toegevoegd:

<#root>

firepower#

RT: NP-route: Add-Output 192.168.1.0/24 hop\_count:1 , via 192.0.2.99, INSIDE

NP-route: Add-Input 192.168.1.0/24 hop\_count:1 Distance:110 Flags:0X0 , via 192.0.2.99, INSIDE

# Null0-interface

De interface van Null0 kan worden gebruikt om ongewenst verkeer te laten vallen. Deze daling heeft minder prestatieeffect dan de daling in het verkeer met een ACL-regel (Access Control Policy).

Vereiste

Configureer een Nullo-route voor de 198.51.100.4/32-host.

#### Oplossing

| FTD4100-1                              |                                |           |                                          |                     |  |
|----------------------------------------|--------------------------------|-----------|------------------------------------------|---------------------|--|
| Cisco Firepower 4140 Threat Defense    | Add Static Route Configuration |           |                                          |                     |  |
| Device Routing Interfaces              | Inline Sets DHCP \             | /TEP      | Type: <ul> <li>IPv</li> </ul>            | 4 O IPv6            |  |
| Manage Virtual Routers                 |                                |           | Interface* 2<br>Null0                    | •                   |  |
| Global 🔻                               | Network 🔺                      | Interface | (Interface starting with t               | his icon 👩signifies |  |
| Virtual Router Properties VIPv4 Routes |                                |           | Available Network C +                    |                     |  |
| ECMP<br>OSPF                           | net_198.51.100.0_29bits        | OUTSIDE1  | Q host_198.51.100.4<br>host_198.51.100.4 |                     |  |
| OSPFv3                                 | net_198.51.100.0_29bits        | OUTSIDE2  | 3                                        | -                   |  |
| EIGRP                                  | ▼ IPv6 Routes                  |           |                                          |                     |  |
| RIP                                    |                                |           |                                          |                     |  |
| Policy Based Routing                   |                                |           |                                          |                     |  |
| ∼ BGP                                  |                                |           |                                          |                     |  |
| IPv4                                   |                                |           |                                          |                     |  |
| IPv6                                   |                                |           | Gateway*                                 |                     |  |
| Static Route                           |                                |           |                                          | * +                 |  |
| V Multicast Routing                    |                                |           | Metric:                                  |                     |  |

#### Opslaan en implementeren.

Verificatie:

<#root>

firepower#

show run route

route OUTSIDE2 198.51.100.0 255.255.255.248 192.0.2.99 1 route OUTSIDE1 198.51.100.0 255.255.255.248 203.0.113.99 200 <#root>

firepower#

```
show route | include 198.51.100.4
```

s 198.51.100.4 255.255.255 [1/0] is directly connected, NullO

Probeer toegang te krijgen tot de externe host:

<#root>

Router1#

ping vrf VRF-101 198.51.100.4

Type escape sequence to abort. Sending 5, 100-byte ICMP Echos to 198.51.100.4, timeout is 2 seconds:

• • • • •

Success rate is 0 percent (0/5)

De FTD-logboeken tonen:

<#root>

firepower#

show log | include 198.51.100.4

Apr 12 2022 12:35:28:

%FTD-6-110002: Failed to locate egress interface for ICMP from INSIDE:192.168.0.99/0 to 198.51.100.4/0

ASP druppels tonen:

<#root>

firepower#

show asp drop

Frame drop:

## **Equal Cost Multi-Path (ECMP)**

Verkeerszones

- De ECMP Traffic Zone biedt een gebruiker de mogelijkheid om interfaces te groeperen (een ECMP Zone genoemd).
- Dit maakt ECMP-routing mogelijk en taakverdeling voor verkeer over meerdere interfaces.
- Wanneer interfaces zijn gekoppeld aan ECMP Traffic Zone, kan de gebruiker statische routers met gelijke kosten maken voor alle interfaces. Statische routes met gelijke kosten zijn routes naar hetzelfde doelnetwerk met dezelfde metrische waarde.

Vóór versie 7.1 ondersteunde Firepower Threat Defence ECMP-routing via FlexConfig-beleid. Vanaf de release 7.1 kunt u interfaces in verkeerszones groeperen en ECMP-routing configureren in Firepower Management Center.

EMCP is gedocumenteerd in: ECMP

In dit voorbeeld is er asymmetrische routing en wordt het retourverkeer gedropt:

<#root>
firepower#
show log
Apr 13 2022 07:20:48: %FTD-6-302013:
B
uilt inbound TCP connection 4046 for INSIDE:192.168.1.1/23943 (192.168.1.1/23943) to OUTSIDE1:198.51.100
Apr 13 2022 07:20:48: %FTD-6-106015:

Deny TCP (no connection) from 198.51.100.100/23 to 192.168.1.1/23943 flags SYN ACK on interface OUTSIDE

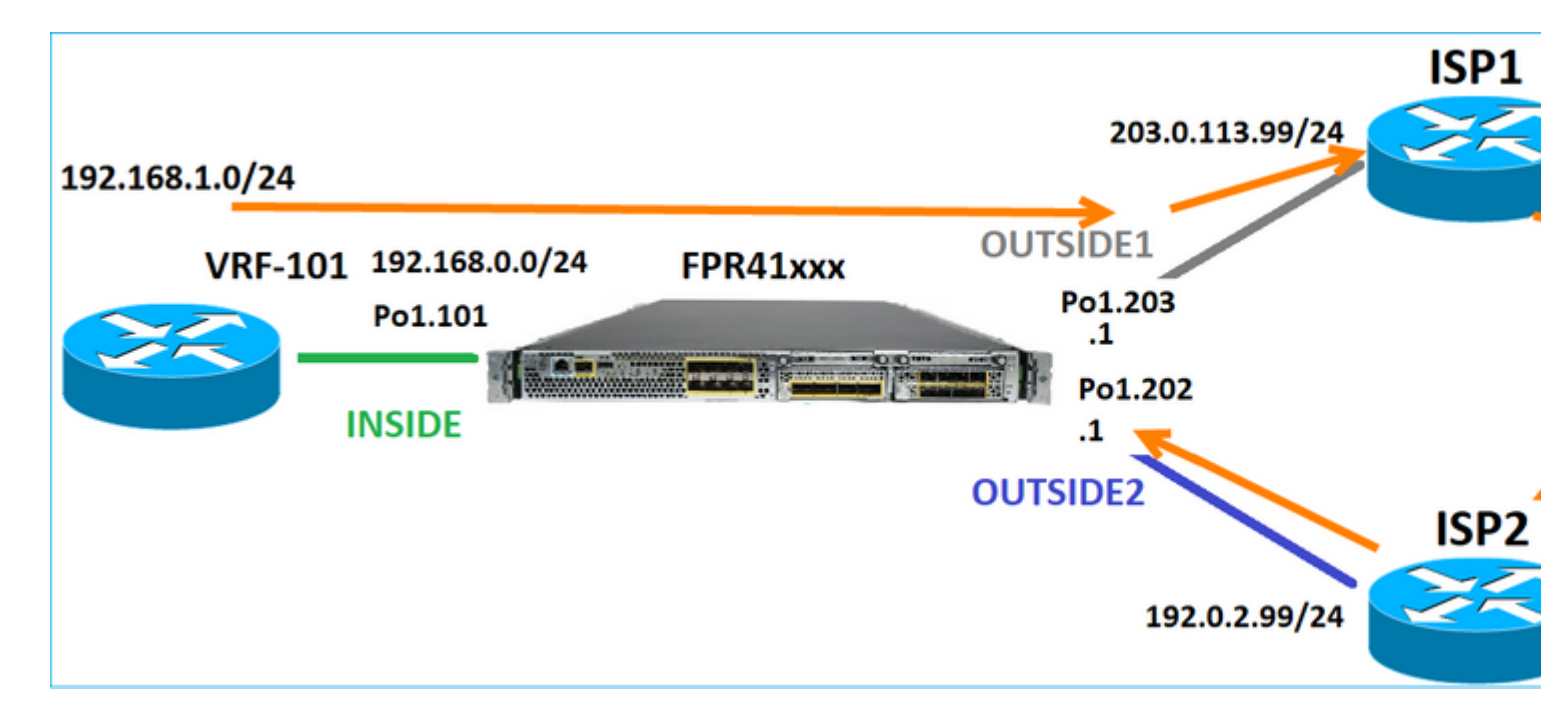

ECMP vanuit de FMC UI configureren:

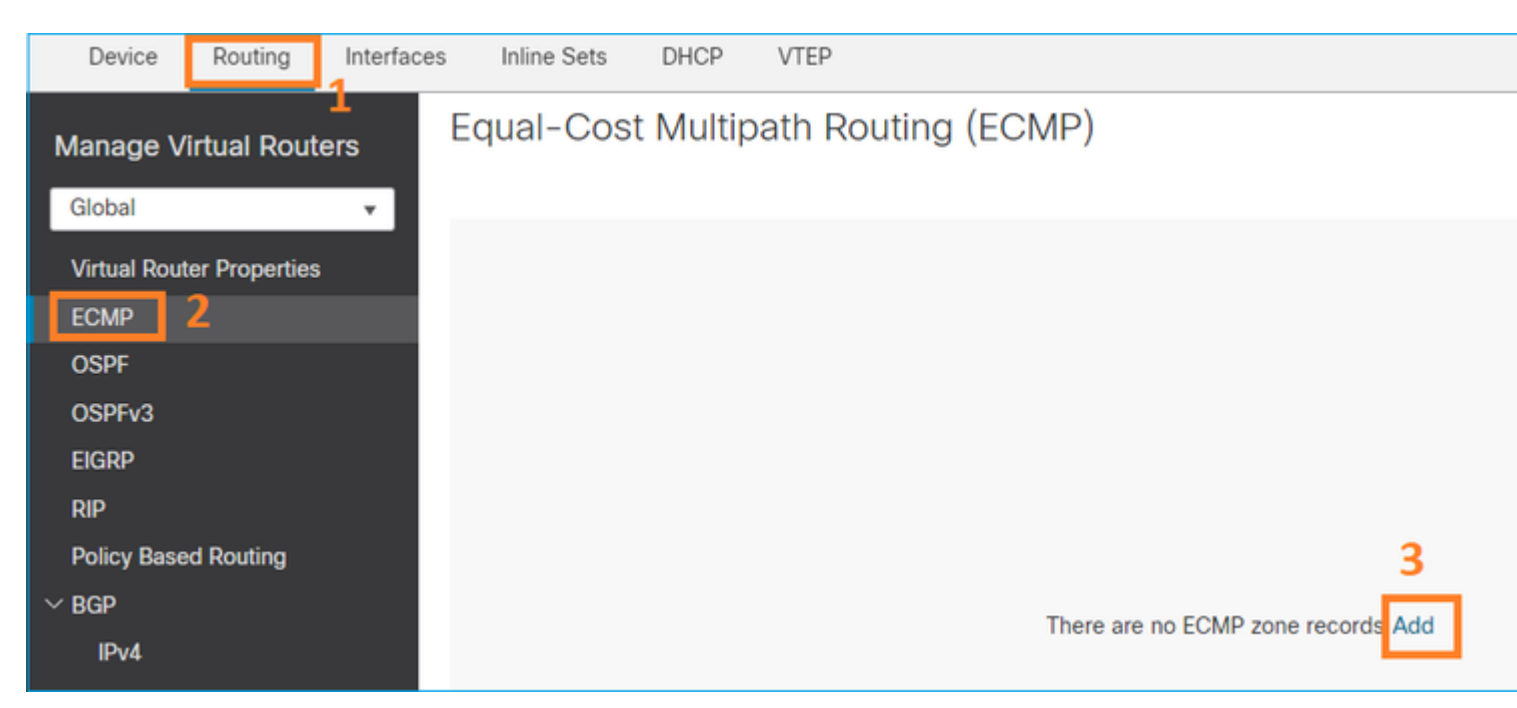

Voeg de 2 interfaces in de ECMP-groep toe:

| Add ECMP                    |     |                 |        | 0  | × |
|-----------------------------|-----|-----------------|--------|----|---|
| Name<br>ECMP_OUTSIDE        |     |                 |        |    | Î |
| Available Interfaces INSIDE | Add | Selected Interf | aces   | Ŧ  |   |
|                             |     | C               | Cancel | OK |   |

#### Het resultaat:

| Device                    | Routing | Interfaces | Inline Sets                         | DHCP | VTEP |                    |
|---------------------------|---------|------------|-------------------------------------|------|------|--------------------|
| Manage Virtual Routers    |         |            | Equal-Cost Multipath Routing (ECMP) |      |      |                    |
| Global                    |         | · ·        | Name                                |      |      | Interfaces         |
| Virtual Router Properties |         |            | ECMP OUTSIDE                        |      |      | OUTSIDE2, OUTSIDE1 |
| ECMP                      |         |            |                                     |      |      |                    |
| OSPF                      |         |            |                                     |      |      |                    |

Opslaan en implementeren.

ECMP-zoneverificatie:

<#root>

firepower#

show run zone

zone ECMP\_OUTSIDE ecmp

firepower#

show zone

Zone: ECMP\_OUTSIDE ecmp

Security-level: 0

Zone member(s): 2

OUTSIDE1 Port-channel1.203

OUTSIDE2 Port-channel1.202

Interfaceverificatie:

<#root>

firepower#

show run int pol.202

!

interface Port-channel1.202
vlan 202
nameif OUTSIDE2
cts manual
propagate sgt preserve-untag
policy static sgt disabled trusted
security-level 0

zone-member ECMP\_OUTSIDE

ip address 192.0.2.1 255.255.255.0

firepower#

show run int pol.203

!
interface Port-channel1.203
vlan 203
nameif OUTSIDE1
cts manual
propagate sgt preserve-untag
policy static sgt disabled trusted
security-level 0

zone-member ECMP\_OUTSIDE

ip address 203.0.113.1 255.255.255.0

Nu, is het terugkeerverkeer toegestaan, en de verbinding is omhoog:

<#root>

Router1#

telnet 198.51.100.100 /vrf VRF-101 /source-interface lo1

Trying 198.51.100.100 ... Open

Capture on ISP1 interface toont het uitgaande verkeer:

<#root>

firepower#

show capture CAP1

5 packets captured

1: 10:03:52.620115 802.10 vlan#203 P0 192.168.1.1.56199 > 198.51.100.100.23: S 1782458734:1782458734(0) 2: 10:03:52.621992 802.10 vlan#203 P0 192.168.1.1.56199 > 198.51.100.100.23: . ack 2000807246 win 4128 3: 10:03:52.622114 802.10 vlan#203 P0 192.168.1.1.56199 > 198.51.100.100.23: . ack 2000807246 win 4128 4: 10:03:52.622465 802.10 vlan#203 P0 192.168.1.1.56199 > 198.51.100.100.23: P 1782458735:1782458753(18) 5: 10:03:52.622556 802.10 vlan#203 P0 192.168.1.1.56199 > 198.51.100.100.23: . ack 2000807246 win 4128

Capture on ISP2 interface toont het retourverkeer:

<#root>

firepower#

show capture CAP2

6 packets captured

1: 10:03:52.621305 802.1Q vlan#202 P0 198.51.100.100.23 > 192.168.1.1.56199:

S

2000807245:2000807245(0)

ack

1782458735 win 64240 <mss 1460> 3: 10:03:52.623808 802.1Q vlan#202 P0 198.51.100.100.23 > 192.168.1.1.56199: . ack 1782458753 win 64222

#### **FTD-beheerplan**

Het FTD heeft 2 beheersplannen:

- Management0-interface Biedt toegang tot het subsysteem Firepower
- LINA diagnostische interface Toegang bieden tot FTD LINA subsysteem

Om de Management0 interface te configureren en te verifiëren, gebruikt u respectievelijk het configuratienetwerk en toont u netwerkopdrachten.

Aan de andere kant bieden de LINA-interfaces toegang tot de LINA zelf. De FTD-interfacegegevens in het FTD RIB kunnen worden beschouwd als lokale routes:

```
<#root>
firepower#
show route | include L
Codes: L - local, C - connected, S - static, R - RIP, M - mobile, B - BGP
i - IS-IS, su - IS-IS summary, L1 - IS-IS level-1, L2 - IS-IS level-2
L 192.0.2.1 255.255.255.255 is directly connected, OUTSIDE2
L 192.168.0.1 255.255.255.255 is directly connected, INSIDE
L 203.0.113.1 255.255.255.255 is directly connected, OUTSIDE1
```

Op dezelfde manier kunnen ze worden gezien als identiteitsgegevens in de ASP-routeringstabel:

```
<#root>
firepower#
show asp table routing | include identity
in 169.254.1.1 255.255.255.255 identity
in
192.0.2.1 255.255.255.255 identity
in
203.0.113.1 255.255.255.255 identity
in
192.168.0.1 255.255.255.255 identity
in ff02::1 ffff:ffff:ffff:ffff:ffff:ffff:ffff identity
out 0.0.0.0 0.0.0.0 via 0.0.0.0, identity
out :: :: via 0.0.0.0, identity
```

Hoofdpunt

Wanneer een pakket op FTD aankomt, en de bestemming IP één van de identiteit IPs aanpast, weet FTD dat het het pakket moet verbruiken.

# FTD LINA diagnostische interfacerouting

FTD (als een ASA die post-9.5 code in werking stelt) handhaaft een VRF-achtige routeringstabel voor om het even welke interface die als beheer-slechts wordt gevormd. Een voorbeeld van zo'n interface is de diagnostische interface.

Hoewel het FMC u (zonder ECMP) niet toestaat om 2 standaardroutes op 2 verschillende interfaces met dezelfde metriek te configureren, kunt u 1 standaardroute op een FTD-gegevensinterface en een andere standaardroute op de diagnostische interface configureren:

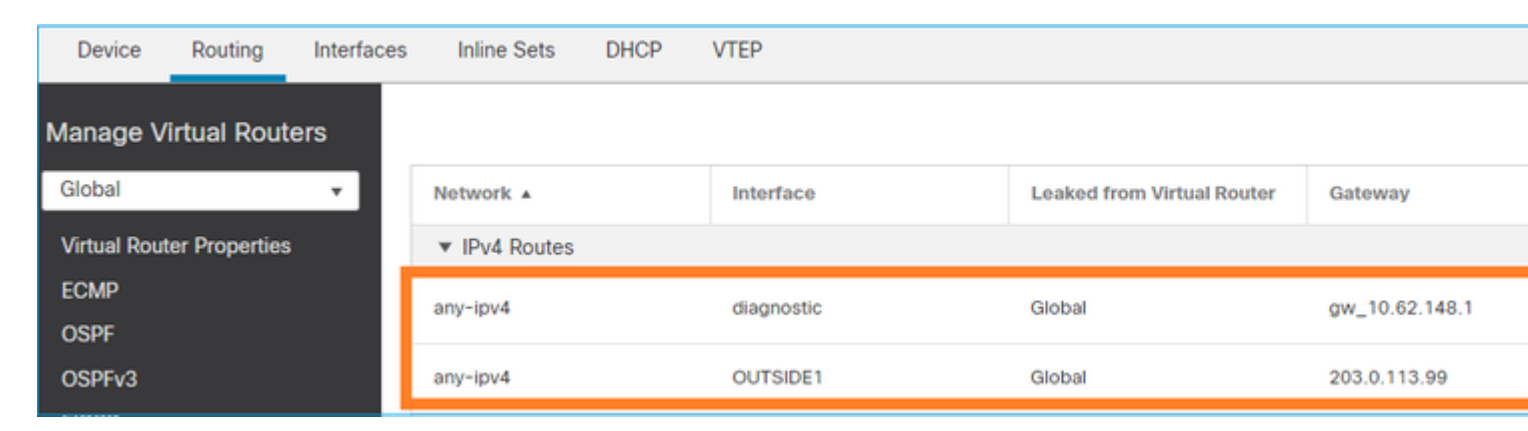

Het verkeer van het gegevensvliegtuig gebruikt de globale lijst standaardgateway, terwijl het verkeer van het beheervliegtuig het kenmerkende gebrek GW gebruikt:

<#root>

firepower#

show route management-only

Routing Table: mgmt-only

```
Codes: L - local, C - connected, S - static, R - RIP, M - mobile, B - BGP
D - EIGRP, EX - EIGRP external, O - OSPF, IA - OSPF inter area
N1 - OSPF NSSA external type 1, N2 - OSPF NSSA external type 2
E1 - OSPF external type 1, E2 - OSPF external type 2, V - VPN
i - IS-IS, su - IS-IS summary, L1 - IS-IS level-1, L2 - IS-IS level-2
ia - IS-IS inter area, * - candidate default, U - per-user static route
o - ODR, P - periodic downloaded static route, + - replicated route
SI - Static InterVRF, BI - BGP InterVRF
```

Gateway of last resort is 10.62.148.1 to network 0.0.0.0

S\* 0.0.0.0 0.0.0.0 [1/0] via 10.62.148.1, diagnostic

De mondiale routeringstabel voor gateway:

<#root>

firepower#

show route | include S\\* | Gateway

Gateway of last resort is 203.0.113.99 to network 0.0.0.0

s\* 0.0.0.0 0.0.0.0 [1/0] via 203.0.113.99, OUTSIDE1

Wanneer u verkeer vanaf de FTD (van-de-box verkeer) verzendt, wordt de uitgaande interface geselecteerd op basis van:

1. Wereldwijde routeringstabel

2. Alleen beheer voor routeringstabel

U kunt de selectie van de uitgangsinterface overschrijven als u de uitgangsinterface handmatig specificeert.

Probeer de diagnostische interfacegateway te pingen. Als u de broninterface niet specificeert, pingelt ontbreekt omdat FTD eerst de globale routeringstabel gebruikt die, in dit geval, het een standaardroute bevat. Als er geen route in de globale lijst is, doet FTD een routerraadpleging op de beheer-enige routeringstabel:

<#root>
firepower#
ping 10.62.148.1

Type escape sequence to abort.
Sending 5, 100-byte ICMP Echos to 10.62.148.1, timeout is 2 seconds:
?????

Success rate is 0 percent (0/5)
firepower#
show capture CAP1 | include 10.62.148.1

1: 10:31:22.970607 802.1Q vlan#203 P0
203.0.113.1 > 10.62.148.1 icmp: echo request
2: 10:31:22.971431 802.1Q vlan#203 P0
10.1.1.2 > 203.0.113.1 icmp: host 10.62.148.1 unreachable

<#root>

firepower#

ping diagnostic 10.62.148.1

```
Type escape sequence to abort.
Sending 5, 100-byte ICMP Echos to 10.62.148.1, timeout is 2 seconds:
!!!!!
```

```
Success rate is 100 percent (5/5), round-trip min/avg/max = 1/1/1 ms
```

Het zelfde is van toepassing als u probeert om een dossier van LINA CLI met het exemplaarbevel te kopiëren.

# Detectie van bidirectioneel doorsturen (BFD)

BFD-ondersteuning is toegevoegd op klassieke ASA versie 9.6 en alleen voor BGP-protocol: <u>Bidirectionele</u> Forwarding Detection Routing

#### FTD:

- BGP IPv4- en BGP IPv6-protocollen worden ondersteund (software 6.4).
- OSPFv2-, OSPFv3- en EIGRP-protocollen worden niet ondersteund.
- BFD voor statische routers wordt niet ondersteund.

# Virtuele routers (VRF)

VRF-ondersteuning is toegevoegd in de 6.6-release. Controleer dit document voor meer informatie: <u>Configuratievoorbeelden voor virtuele routers</u>

# Gerelateerde informatie

• <u>Statische FTD- en standaardrouters</u>

## Over deze vertaling

Cisco heeft dit document vertaald via een combinatie van machine- en menselijke technologie om onze gebruikers wereldwijd ondersteuningscontent te bieden in hun eigen taal. Houd er rekening mee dat zelfs de beste machinevertaling niet net zo nauwkeurig is als die van een professionele vertaler. Cisco Systems, Inc. is niet aansprakelijk voor de nauwkeurigheid van deze vertalingen en raadt aan altijd het oorspronkelijke Engelstalige document (link) te raadplegen.